User Manual ESVP / ESH3 RCS (Remote Control Software) V1.1

### **USER MANUAL V1.1**

# ESVP / ESH3 RCS (Remote Control Software)

| 🔜 ESVP 20 - 130              | ESVP 20 - 1300 Mhz RCS (Remote Control Software) by Jos Delissen |                                  |                                       |                                                   |  |  |  |  |
|------------------------------|------------------------------------------------------------------|----------------------------------|---------------------------------------|---------------------------------------------------|--|--|--|--|
| File Settings I              | nfo                                                              |                                  |                                       |                                                   |  |  |  |  |
| ID Message 18 Ready          |                                                                  | REF                              |                                       | Auto Run Type Repeat                              |  |  |  |  |
| RX - Freque                  | ncy                                                              | SQU.                             | RX Measurement 0.010 (s)              | XXL TXT ALL CLR U                                 |  |  |  |  |
| Scan Threshold —             | Frequency                                                        | Scan From - To                   | Input Level                           | Frequency                                         |  |  |  |  |
| 40 dB(μV)                    | 89.5000 Mhz                                                      | 87.5000 108.0000                 | ▼ RF Input - Power -48.3 dBm          | ✓ Freq. 1 Hz                                      |  |  |  |  |
| +                            | +                                                                |                                  | ▼ RF Input - Level (dB) 58.8 dBµV     | ✓ Offset 1 Hz 🗢 -0.044 Khz                        |  |  |  |  |
| 5 -                          | 0.1000 -                                                         | Time 2.000 (s)                   | ✓ RF Input - Level 902.0 μV           |                                                   |  |  |  |  |
| Preset Threshold             | Preset RF Freq. Step                                             | Preset - All                     | Modulation Level                      |                                                   |  |  |  |  |
| ○ 10.0 DB                    | O 0.0125 Mhz                                                     | M1 M2 M3 M+                      | ▼ FM : Mod - 46.8 Khz                 | ✓ AM : Mod - 25.5 %                               |  |  |  |  |
| O 0.0 DB                     | 0.1000 Mhz                                                       | M4 M5 M6 M-<br>M7 M8 M9 M10      | FM : Mod (PK+ PK) / 2 44.1 Khz        | ✓ AM : Mod (PK + PK) / 2 18.4 %                   |  |  |  |  |
| O -10.0 DB                   | 0 1.0000 Mhz                                                     |                                  | ✓ FM : Mod + 44.5 Khz                 | ✓ AM : Mod + 10.1 %                               |  |  |  |  |
| Settings                     | M-FIL AFC                                                        | CAL-L CAL-S                      | Attenuation AMPL                      | Antenna Coding                                    |  |  |  |  |
| Demod                        | IF - Bandwidth                                                   | Function                         | Mode                                  | Antenna Coding                                    |  |  |  |  |
| F3 : FM-Narrow               | 0 1 Mhz                                                          | O Two Port                       | Manual 0 dB 0 dB                      | Read Socket 47 - Disable                          |  |  |  |  |
|                              | <ul> <li>120 Knz</li> <li>12 Khz</li> </ul>                      | Gan Off                          | + +                                   | Read Socket 47 - uV /m     Read Socket 47 - uV /m |  |  |  |  |
| A31: 1SB                     | 0 75 Khz                                                         | O den_on                         |                                       |                                                   |  |  |  |  |
| A3 : AM-Nar.                 | Mode -                                                           | Or and the Dense                 |                                       | Use Manually Entered k-Factors                    |  |  |  |  |
| A3 : AM-Wide                 | <ul> <li>Average</li> </ul>                                      | O 20 dB                          | A- Low Noise                          |                                                   |  |  |  |  |
| 🔿 A1 : 1Khz                  | 🔘 Peak                                                           | ○ 40 dB                          | O A- Low Dist.                        |                                                   |  |  |  |  |
| ◯ A0 : Zero Beat             | CISPK                                                            | ● 60 dB                          |                                       |                                                   |  |  |  |  |
| Off                          | O MIL                                                            |                                  |                                       |                                                   |  |  |  |  |
| Logging                      | Max. 200                                                         | Logged 28                        | Total Processed 28                    |                                                   |  |  |  |  |
| 31/12/2012 0                 | 9:29:27 1 1                                                      | 89.5000 MOD AI                   | 4 POS 10.1 %                          |                                                   |  |  |  |  |
| 31/12/2012 0                 | 9:29:27 1 1                                                      | 89.5000 MOD_AI                   |                                       |                                                   |  |  |  |  |
| 31/12/2012 0                 | 9:29:27 1 1                                                      | 89.5000 MOD_FI                   | 4.5 kHz                               | ≡                                                 |  |  |  |  |
| 31/12/2012 0                 | 9:29:26 1 1                                                      | 89.5000 MOD_FI                   | 1_MEG 46.8 kHz                        |                                                   |  |  |  |  |
| 31/12/2012 0                 | 9:29:25 1 1                                                      | 89.5000 FREQ_0<br>89.5000 FREQ_1 | HF_THZ -0.044 KHZ<br>Hz 89.500063 MHz |                                                   |  |  |  |  |
| 31/12/2012 0<br>31/12/2012 0 | 9:29:24 1 1<br>9:29:24 1 1                                       | 89.5000 RF_Lev<br>89.5000 RF_Lev | _VA 902.0 μV<br>_dB 58.8 dBμV         |                                                   |  |  |  |  |
| 31/12/2012 0<br>31/12/2012 0 | 9:29:24 1 1<br>9:29:16 1 1                                       | 89.5000 RF_Pow<br>89.5000 MOD FI | -48.3 dBm<br>1 POS 47.4 kHz           |                                                   |  |  |  |  |
| 01/10/0010 0                 | 0.70.15 1 1                                                      | 00 E000 MOD E1                   | A MEAN 24.2 1/14                      | ▲                                                 |  |  |  |  |

## A simple tool for complex Rohde & Schwarz Test Receivers

# 1. Table of Content

| 1. | Tab                            | ble of Content                                |    |  |  |  |  |
|----|--------------------------------|-----------------------------------------------|----|--|--|--|--|
| 2. | Intr                           | Introduction                                  |    |  |  |  |  |
| 3. | . How to get it & Installation |                                               |    |  |  |  |  |
| 4. | License agreement & Set up     |                                               |    |  |  |  |  |
| 5. | Usi                            | ng the ESVP/ESH3 RCS                          | 6  |  |  |  |  |
| ł  | 5.1.                           | Screen overview                               | 6  |  |  |  |  |
| Ę  | 5.2.                           | General menu section                          | 7  |  |  |  |  |
| ę  | 5.3.                           | Progress information bar                      | 8  |  |  |  |  |
| ę  | 5.4.                           | Cockpit for frequency setup                   | 9  |  |  |  |  |
| ł  | 5.5.                           | Measurement selection area                    | 11 |  |  |  |  |
| ł  | 5.6.                           | Adjust device settings, including attenuation | 12 |  |  |  |  |
| ł  | 5.7.                           | Other measurements                            | 13 |  |  |  |  |
| ł  | 5.8.                           | Logging Section                               | 14 |  |  |  |  |
| ł  | 5.9.                           | Setup Automatic Measurements                  | 15 |  |  |  |  |
| Ę  | 5.10.                          | Entering new values                           | 17 |  |  |  |  |
| 6. | GP                             | IB Setup                                      | 18 |  |  |  |  |
| 7. | Dov                            | wnloading Measurement & Logging Data          | 20 |  |  |  |  |
| -  | 7.1.                           | Download (last) measurement to Excel          | 20 |  |  |  |  |
| -  | 7.2.                           | Download (last) measurement to .txt file      | 23 |  |  |  |  |
| -  | 7.3.                           | Download of logging section                   | 24 |  |  |  |  |
| 8. | Sav                            | ving and using configuration files            | 25 |  |  |  |  |
| 9. | Арр                            | pendix – Quick Start Guide                    | 26 |  |  |  |  |
| ę  | 9.1.                           | To make a single (set of) measurements        | 26 |  |  |  |  |
| ę  | 9.2.                           | To make automated run of measurements         | 28 |  |  |  |  |
| ę  | 9.3.                           | Using the scanning function                   | 31 |  |  |  |  |
| ę  | 9.4.                           | How to enter values in a box and save them?   | 33 |  |  |  |  |

### 2. Introduction

The ESVP/ESH3 Remote Control Software (RCS) is designed to easily control the ESVP (20..1300 Mhz) and ESH3 (0.009 .. 29.9999Mhz) high end test receivers from Rohde & Schwarz.

Using software to control these receivers enables

- Usage of these receivers in computer controlled test systems
- Easy graphical user interface instead of "key driven" complex measuring special functions
- Enhanced frequency scanning possibilities. Exit/Hold and Time driven.
- Display measured data in Excel or download tot .txt file.
- Easy setup and running of multiple measurements within a frequency range.

Another advantage is that there is no need for additional programming (e.g. Matlab etc). It is a ready to use program.

Its functionality is split in two parts. With its standard functionality you are able to check if the software is suitable to operate on your computer / OS / GPIB installation. If it works fine you may consider making a registration request to get access to the enhanced functionality.

Standard functionality

- Operating the main receiver settings, such as

- \* RF Frequency, IF Bandwidth and demodulation mode
- \* Level Modes (AV, PEAK, CISPR and MIL)
- \* Threshold, Attenuation level, Operating range and Function mode

Enhanced functionality (subject to registration )

- Making use of the available measurements like
  - \* Measurement of voltage (in dBm, dB $\mu$ V or  $\mu$ V)
  - \* Frequency and frequency-offset measurements
  - \* Modulation depth and frequency deviation
  - \* Field strength, current and spectral density
- Making use of the scanning functionality, including the ability to preset 10 device settings & scanning ranges

### 3. How to get it & Installation

The ESVP/ESH3 RCS is a Click Once application. Simply stated, a ClickOnce application is any Windows Forms or console application published using the Microsoft ClickOnce technology. ClickOnce applications can be deployed to a computer from a Web location, a network share, or even from a file location such as a CD.

ClickOnce-deployed applications are considered 'low impact', in that they are installed per-user, not per-machine .The application is added to the user's Start menu and to the Add/Remove Programs group in the Control Panel. Unlike other deployment technologies, nothing is added to the Program Files folder and no administrative rights are required for installation.

The ESVP/ESH3 RCS can be downloaded or launched from the site:

#### http://www.30dbm.com

The application requires needs .NET Framework. If the proper version is not available on the target system, it will automatically ask to download it during installation.

For using the enhanced functionality of ESVP/ESH3 RCS you need to be a registered user. A license key can be requested from:

http://www.30dbm.com/Request.aspx

Please make sure to enter the correct equipment used

## 4. License agreement & Set up

The ESVP/ESH3 RCS is license protected. To enter a license key

| 🔜 ESVP 20 - 1300 Mhz 🛛 Test Recei |         |  |  |  |  |
|-----------------------------------|---------|--|--|--|--|
| File Settings                     | Info    |  |  |  |  |
| ID Message                        | License |  |  |  |  |
| BX - Freque                       | About   |  |  |  |  |
|                                   |         |  |  |  |  |

To enter the license key, select the corresponding module and push on "EDIT".

| nio     |             |                        |               |        |
|---------|-------------|------------------------|---------------|--------|
| jodu    | ct Key      |                        |               |        |
| 8368    | 8558450210  |                        |               |        |
| instalk | ed Licenses |                        |               |        |
|         | DESCRIPTION | LICENSEE EMAIL ADDRESS | LICENSE KEY   | STATUS |
| ۶.      | ESVP        | jos.delissen@30dbm.com | F2258C208C780 | NOT OK |
|         |             |                        |               |        |
|         |             |                        |               |        |
|         |             |                        |               |        |
|         |             |                        |               |        |
|         |             |                        |               |        |

Now the license key can easily be added to your licenses setup, and it will immediately be reflected in the license overview.

|                        |                        |   | ESVP : 1        | Setup License      |                        |             |    |
|------------------------|------------------------|---|-----------------|--------------------|------------------------|-------------|----|
| SVP : Enter License Ke | V                      |   | Enduct<br>83688 | t Key<br>558450210 |                        |             |    |
|                        |                        |   | installe        | d Licenses         |                        |             |    |
| Product Key            | 83688558450210         |   |                 | DESCRIPTION        | jos.delissen#30dbm.com | F28E8027833 | OK |
| Product                | ESVP                   |   |                 |                    |                        |             |    |
| Licensee Email Address | jos.delissen@30dbm.com |   |                 |                    |                        |             |    |
| License Key            | F2BEBD27B32            | 9 |                 |                    | _                      |             |    |

# 5. Using the ESVP/ESH3 RCS

### 5.1. Screen overview

| ESVP 20 - 1                                                                                                    | 300 Mhz RCS (Remote                                                                                                    | Control Software) by J                                                                                                    | os Delissen                                                                                                    |                                                                                                    |                                                                                              |
|----------------------------------------------------------------------------------------------------|----------------------------------------------------------------------------------------------------|----------------------------------------------------------------------------------------------------|----------------------------------------------------------------------------------------------------|----------------------------------------------------------------------------------------------------|----------------------------------------------------------------------------------------------|
| File Settings                                                                                                    | Info                                                                                                    |                                                                                                    |                                                                                                    |                                                                                                    |                                                                                              |
| ID Message<br>18 Ready                                                                                                    | A                                                                                                    | REF                                                                                                    |                                                                                                    | OP II >>                                                                                              | uto Run Type B Repeat                                                                        |
| KX - Frequ                                                                                                    | ency                                                                                                    | SQU.                                                                                                    | KX Measurement                                                                                                    | 0.010 (s)                                                                                             |                                                                                              |
| Scan Threshold                                                                                                    | Frequency                                                                                                    | Scan From - To                                                                                                    | Input Level                                                                                                    |                                                                                                    | Frequency                                                                                    |
| 40 dB(μV                                                                                                    | ) 89.5000 Mhz                                                                                                    | 87.5000 108.0000                                                                                                    | RF Input - Power                                                                                                    | -48.3 dBm                                                                                             | Freq. 1 Hz 🗢 89.500063 Mhz                                                                   |
| <u>+</u>                                                                                                    |                                                                                                    | Exit << >>     Hold                                                                                                    | RF Input - Level (dB)                                                                                                    | 58.8 dBµV                                                                                             | ✓ Offset 1Hz 🗢 -0.044 Khz                                                                    |
| <u>5</u> .                                                                                                    | 0.1000 -                                                                                                    | Time 2.000 (s)                                                                                                    |                                                                                                    | 302.0 µV                                                                                              | ( D )                                                                                        |
| Preset Threshold                                                                                                    | Preset RF Freq. Step                                                                                                    | Preset - All                                                                                                    | Modulation Level                                                                                                    |                                                                                                    |                                                                                              |
| O 10.0 DB                                                                                                    | 0.0125 Mhz                                                                                                    | M2 M3 M+                                                                                                    | FM : Mod -                                                                                                    | 46.8 Khz                                                                                              | ✓ AM : Mod - 25.5 %                                                                          |
| 0 0.0 DB                                                                                                    | 0 0.1000 Mhz                                                                                                    | M8 M9 M10                                                                                                    | FM : Mod (PR+PR) / 2                                                                                                    | 44.1 Knz                                                                                              | ✓ AM : Mod (PK + PK) / 2 18.4 %                                                              |
| Settings                                                                                                    |                                                                                                    | CALL CALS                                                                                                    | Attenuation                                                                                                    |                                                                                                    | Antenna Codina                                                                               |
| C Demod                                                                                                    | IF - Bandwidth                                                                                                    | Function                                                                                                    | Mode                                                                                                    |                                                                                                    | Antenna Coding                                                                               |
| O F3 : FM-Narro                                                                                                    | w 🔾 1 Mhz                                                                                                    | O Two Port                                                                                                    | O Manual RF                                                                                                    | IF III                                                                                                | <ul> <li>Read Socket 47 - Disable</li> </ul>                                                 |
| • F3 : FM-Wide                                                                                                    | 120 Khz                                                                                                    | O Rem. Freq.                                                                                                    | d                                                                                                    | B 0 dB                                                                                                | ○ Read Socket 47 - uV /m                                                                     |
| 🔿 A3J : USB                                                                                                    | 🔘 12 Khz                                                                                                    | Gen_Off                                                                                                    |                                                                                                    | <u> </u>                                                                                              | Read Socket 47 - uA /m                                                                       |
| 🔿 A3J : LSB                                                                                                    | ○ 7.5 Khz                                                                                                    |                                                                                                    | 10                                                                                                    |                                                                                                    | O Use HUF-Z1 / HL023A1                                                                       |
| O A3 : AM-Nar.                                                                                                    | Mode                                                                                                    | Operating Range                                                                                                    |                                                                                                    |                                                                                                    | O Use Manually Entered k-                                                                    |
| A3 : AM-Wide                                                                                                    | <ul> <li>Average</li> </ul>                                                                                                    | 🔘 20 dB                                                                                                    | A- Low Noise                                                                                                    | $\frown$                                                                                              | <u> </u>                                                                                     |
| O A1 : 1Khz                                                                                                    | O Peak                                                                                                    | ○ 40 dB                                                                                                    | A- Low Dist.                                                                                                    | (E)                                                                                                   |                                                                                              |
| O A0 : Zero Bea                                                                                                    | t O CISPK                                                                                                    |                                                                                                    |                                                                                                    | $\smile$                                                                                              |                                                                                              |
| 0 Off                                                                                                    | O MIL                                                                                                    |                                                                                                    |                                                                                                    |                                                                                                    |                                                                                              |
|                                                                                                    |                                                                                                    |                                                                                                    |                                                                                                    |                                                                                                    |                                                                                              |
| Logging                                                                                                    | Max. 200                                                                                                    | Logged 28                                                                                                    | Total Processed 28                                                                                                    | }                                                                                                    | Show Device Settings TXT CLR OFF                                                             |
| Logging<br>31/12/2012<br>31/12/2012                                                                                                    | Max. 200<br>09:29:27 1 1<br>09:29:27 1 1                                                                                                    | Logged 28<br>89.5000 MOD_A<br>89.5000 MOD_A                                                                                                    | Total Processed         28           M_POS         10.1 %           M_MEAN         18.4 %                                                                                                    | 3                                                                                                    | Show Device Settings TXT CLR OFF                                                             |
| Logging<br>31/12/2012<br>31/12/2012<br>31/12/2012<br>31/12/2012                                                                                                    | Max.         200           09:29:27         1         1           09:29:27         1         1           09:29:27         1         1           09:29:27         1         1                                                                                                    | Logged 28<br>89.5000 MOD_A<br>89.5000 MOD_A<br>89.5000 MOD_A<br>89.5000 MOD_F                                                                                                    | Total Processed         28           M_POS         10.1 %           M_MEAN         18.4 %           M_NEG         25.5 %           M_POS         44.5 kHz                                                                                                    | 3                                                                                                    | Show Device Settings TXT CLR OFF                                                             |
| Logging<br>31/12/2012<br>31/12/2012<br>31/12/2012<br>31/12/2012<br>31/12/2012<br>31/12/2012                                                                                                    | Max.         200           09.29.27         1         1           09.29.27         1         1           09.29.27         1         1           09.29.27         1         1           09.29.26         1         1           09.29.26         1         1                                                                                                    | Logged 28<br>83.5000 MOD_A<br>83.5000 MOD_A<br>83.5000 MOD_F<br>83.5000 MOD_F<br>83.5000 MOD_F<br>83.5000 MOD_F<br>83.5000 MOD_F                                                                                                    | Total Processed         28           M_POS         10.1         %           M_MAAN         18.4         %           M_NEG         25.5         %           M_POS         44.5         kHz           M_MEAN         44.1         kHz           M_MEAN         44.1         kHz                                                                                                    | 3                                                                                                    | G                                                                                            |
| Logging<br>31/12/2012<br>31/12/2012<br>31/12/2012<br>31/12/2012<br>31/12/2012<br>31/12/2012<br>31/12/2012<br>31/12/2012                                                                                                    | Max.         200           09:29:27         1         1           09:29:27         1         1           09:29:27         1         1           09:29:27         1         1           09:29:27         1         1           09:29:26         1         1           09:29:26         1         1           09:29:26         1         1           09:29:26         1         1           09:29:26         1         1                                                                                                    | Logged         28           83,5000         MOD_A           83,5000         MOD_A           83,5000         MOD_A           83,5000         MOD_F           83,5000         MOD_F           83,5000         MOD_F           83,5000         MOD_F           83,5000         MOD_F           83,5000         MOD_F           83,5000         MOD_F           83,5000         MOD_F           83,5000         FREG_1           85,5000         FREG_2                                                                                                    | Total Processed         28           M_POS         10.1         %           M_MEAN         18.4         %           M_NEG         25.5         %           M_POS         44.5         kHz           M_MEAN         44.1         kHz           M_NEG         46.8         kHz           OFE_1Hz         -0.044         kHz                                                                                                    | 3                                                                                                    | G                                                                                            |
| Logging<br>31/12/2012<br>31/12/2012<br>31/12/2012<br>31/12/2012<br>31/12/2012<br>31/12/2012<br>31/12/2012<br>31/12/2012<br>31/12/2012<br>31/12/2012<br>31/12/2012<br>31/12/2012<br>31/12/2012<br>31/12/2012                                                                                                    | Max.         200           09:29:27         1         1           09:29:27         1         1           09:29:27         1         1           09:29:27         1         1           09:29:27         1         1           09:29:26         1         1           09:29:26         1         1           09:29:26         1         1           09:29:25         1         1           09:29:26         1         1           09:29:26         1         1           09:29:26         1         1           09:29:26         1         1           09:29:26         1         1           09:29:24         1         1                                                                                                    | Logged 28<br>89,5000 MOD_A<br>89,5000 MOD_A<br>89,5000 MOD_F<br>89,5000 MOD_F<br>89,5000 MOD_F<br>89,5000 MOD_F<br>89,5000 FREQ_0<br>89,5000 FREQ_0<br>80,5000 FREQ_0<br>89,5000 FREQ_0<br>80,5000 FREQ_0<br>80,5000 F                                     | Total Processed         28           M_POS         10.1         %           M_MEAN         18.4         %           M_NEG         25.5         %           M_POS         44.5         kHz           M_MEAN         44.1         kHz           M_NEG         46.8         kHz           OFE_1Hz         0.044         kHz           VP0         550063         N           '_VP0         55.0007         N                                                                                                    | 3<br>;<br>IHz                                                                                         | G Show Device Settings TXT CLR OFF                                                           |
| Logging<br>31/12/2012<br>31/12/2012<br>31/12/2012<br>31/12/2012<br>31/12/2012<br>31/12/2012<br>31/12/2012<br>31/12/2012<br>31/12/2012<br>31/12/2012<br>31/12/2012<br>31/12/2012<br>31/12/2012                                                                                                    | Max.         200           09:29:27         1         1           09:29:27         1         1           09:29:27         1         1           09:29:27         1         1           09:29:26         1         1           09:29:26         1         1           09:29:26         1         1           09:29:26         1         1           09:29:25         1         1           09:29:26         1         1           09:29:26         1         1           09:29:26         1         1           09:29:24         1         1           09:29:24         1         1           09:29:24         1         1                                                                                                    | Logged 28<br>89,5000 MOD_A<br>83,5000 MOD_A<br>83,5000 MOD_F<br>83,5000 MOD_F<br>83,5000 MOD_F<br>83,5000 MOD_F<br>83,5000 MOD_F<br>83,5000 FREQ_1<br>83,5000 FREQ_2<br>83,5000 RF_Lev<br>83,5000 RF_Lev<br>83,5000 RF_Lev                                                                                                    | Total Processed         28           M_POS         10.1         %           M_MEAN         18.4         %           M_NEG         25.5         %           M_POS         44.5         kHz           M_MEAN         44.5         kHz           M_NEG         46.8         kHz           OFF_1Hz         -0.044         kHz           V_VA         902.0         µV           _28         58.8         dBµV           _48.3         dBmV         -48.3                                                                                                    | 3<br>i<br>IHz                                                                                         | G Show Device Settings DAT CLR OFF                                                           |
| Logging<br>31/12/2012<br>31/12/2012<br>31/12/2012<br>31/12/2012<br>31/12/2012<br>31/12/2012<br>31/12/2012<br>31/12/2012<br>31/12/2012<br>31/12/2012<br>31/12/2012<br>31/12/2012<br>31/12/2012<br>31/12/2012<br>31/12/2012                                                                                                    | Max.         200           09:29:27         1         1           09:29:27         1         1           09:29:27         1         1           09:29:27         1         1           09:29:26         1         1           09:29:26         1         1           09:29:26         1         1           09:29:26         1         1           09:29:24         1         1           09:29:24         1         1           09:29:24         1         1           09:29:24         1         1           09:29:24         1         1           09:29:24         1         1           09:29:24         1         1           09:29:24         1         1           09:29:24         1         1           09:29:16         1         1                                                                                                    | Logged         28           83,5000         MOD_A           83,5000         MOD_A           83,5000         MOD_F           83,5000         MOD_F           83,5000         MOD_F           83,5000         MOD_F           83,5000         MOD_F           83,5000         FREQ_           83,5000         FREQ_           83,5000         FREQ_           83,5000         RF_Lev           83,5000         RF_For           83,5000         RF_Pow           83,5000         MOD_F           83,5000         RF_Dom           83,5000         RF_Lev           83,5000         RF_Dom           83,5000         RF_Dom           83,5000         RF_Dom           83,5000         RF_Dom           83,5000         RF_Dom           83,5000         ROD_DOM                                                                                                    | Total Processed         28           M_POS         10.1         %           M_MEAN         18.4         %           M_NEG         25.5         %           M_POS         44.5         kHz           M_MEAN         44.5         kHz           M_NEG         46.8         kHz           OFE_1Hz         -0.044         kHz           _VA         902.0         µV           _c6B         58.8         dBµV           W         -48.3         dBm           M_POS         47.4         kHz           M_POS         47.4         kHz                                                                                                    | 3<br>i<br>IHz                                                                                         | Show Device Settings DT CLR OFF                                                              |
| Logging<br>31/12/2012<br>31/12/2012<br>31/12/2012<br>31/12/2012<br>31/12/2012<br>31/12/2012<br>31/12/2012<br>31/12/2012<br>31/12/2012<br>31/12/2012<br>31/12/2012<br>31/12/2012<br>31/12/2012<br>31/12/2012                                                                                                    | Max.         200           09:29:27         1         1           09:29:27         1         1           09:29:27         1         1           09:29:26         1         1           09:29:26         1         1           09:29:26         1         1           09:29:26         1         1           09:29:26         1         1           09:29:24         1         1           09:29:24         1         1           09:29:24         1         1           09:29:24         1         1           09:29:24         1         1           09:29:24         1         1           09:29:24         1         1           09:29:24         1         1           09:29:24         1         1           09:29:24         1         1           09:29:24         1         1                                                                                                    | Logged         28           85 5000         MOD_A           85 5000         MOD_A           85 5000         MOD_A           83 5000         MOD_A           83 5000         MOD_A           83 5000         MOD_A           83 5000         MOD_B           83 5000         MOD_F           83 5000         FREQ_1           83 5000         FREQ_2           83 5000         RF_Lew           83 5000         RF_Lew           83 5000         RF_Do           83 5000         MOD_F           83 5000         MOD_F           83 5000         MOD_F                                                                                                    | Total Processed         28           M_POS         10.1 %           M_MEAN         18.4 %           M_NEG         25.5 %           M_POS         44.5 kHz           M_MEAN         44.1 kHz           M_MEAN         46.8 kHz           DFF_1Hz         89.50063           VA         902.0 µV           _cB         58.8 dBµV           v         -48.3 dBm           M_POS         34.2 kHz                                                                                                    | 3<br>i<br>IHz                                                                                         | G Show Device Settings TxT CLR OFF                                                           |
| Logging<br>31/12/2012<br>31/12/2012<br>31/12/20  | Max.         200           09:29:27         1           09:29:27         1           09:29:27         1           09:29:27         1           09:29:27         1           09:29:27         1           09:29:27         1           09:29:26         1           09:29:26         1           09:29:26         1           09:29:24         1           09:29:24         1           09:29:24         1           09:29:26         1           09:29:24         1           09:29:26         1                                                                                                    | Logged 28<br>83,5000 MOD_A<br>83,5000 MOD_A<br>83,5000 MOD_F<br>83,5000 MOD_F<br>83,5000 MOD_F<br>83,5000 FREQ_(<br>83,5000 FREQ_(<br>83,5000 RF_Lew<br>83,5000 RF_Lew<br>83,5000 RF_LW<br>83,5000 RF_LW<br>83,5000 RF_LW<br>83,5000 RF_LW<br>83,5000 RF_LW<br>83,5000 RF_LW<br>83,5000 RF_LW<br>83,5000 RF_LW<br>83,5000 RF_LW<br>83,5000 RF_LW<br>83,5000 RF_LW<br>83,5000 RF_LW<br>83,5000 RF_LW<br>84,500 RF_LW<br>84,500 RF_LW 84,500 RF_LW<br>84,500 RF_LW<br>84,500 RF_LW 84,500 RF_LW<br>84,500 RF_LW 84,500 RF_LW<br>84,500 RF_LW 84,500 RF_LW 84,500 RF_LW 84,500 RF_LW 84,500 RF_LW 84,                                               | Total Processed         28           ML POS         10.1 %         18.4 %           M_MEAN         18.4 %           M_NEG         25.5 %           M_POS         44.5 %           M_MEAN         44.1 %           M_NEG         46.8 %           M_NEG         46.8 %           M_NEG         46.8 %           M_NEG         46.8 %           M_NEG         46.8 %           M_VA         902.0 µV           _26B         58.8 dBµV           w         -48.3 dBm           M_POS         3.4 %           M_MEAN         3.4 %           M_MEAN         3.4 %           M_MEAN         3.4 %           M_MEAN         3.4 %           M_MEAN         3.4 %           M_MEAN         3.4 %           M_MEAN         3.4 %                                                                                                    | IHz                                                                                                   | G (GPIB) and setup                                                                           |
| Logging<br>31/12/2012<br>31/12/2012<br>31/12/20  | Max.         200           09:29:27         1         1           09:29:27         1         1           09:29:27         1         1           09:29:27         1         1           09:29:27         1         1           09:29:26         1         1           09:29:26         1         1           09:29:26         1         1           09:29:26         1         1           09:29:24         1         1           09:29:24         1         1           09:29:26         1         1           09:29:24         1         1           09:29:24         1         1           09:29:24         1         1           09:29:24         1         1           09:29:24         1         1           09:29:24         1         1           09:29:26         1         1           09:29:24         1         1           09:29:24         1         1           09:29:24         1         1           09:29:24         1         1           09:29:24         1         1 | Logged 28<br>89,5000 MOD_A<br>89,5000 MOD_A<br>89,5000 MOD_F<br>89,5000 MOD_F<br>89,5000 MOD_F<br>89,5000 FREQ_<br>89,5000 FREQ_<br>89,5000 RF_Ew<br>89,5000 RF_Ew<br>80,5000 RF_Ew<br>80,5000 RF_Ew<br>80,5000 RF_EW<br>80,5000 RF_EW<br>80,5000 RF                     | Total Processed         28           ML POS         10.1         18.4         %           M_MEAN         18.4         %         %         M_NOS         44.5         %           M_NEG         25.5         %         %         %         %         %         %         %         %         %         %         %         %         %         %         %         %         %         %         %         %         %         %         %         %         %         %         %         %         %         %         %         %         %         %         %         %         %         %         %         %         %         %         %         %         %         %         %         %         %         %         %         %         %         %         %         %         %         %         %         %         %         %         %         %         %         %         %         %         %         %         %         %         %         %         %         %         %         %         %         %         %         %         %         %         %         % <td< td=""><td>B<br/>IHz<br/>D start tool (</td><td>Show Device Settings TXT CLR OFF</td></td<>           | B<br>IHz<br>D start tool (                                                                            | Show Device Settings TXT CLR OFF                                                             |
| Logging<br>31/12/2012<br>31/12/2012<br>31/12/20  | Max.         200           09:29:27         1         1           09:29:27         1         1           09:29:27         1         1           09:29:27         1         1           09:29:27         1         1           09:29:26         1         1           09:29:26         1         1           09:29:26         1         1           09:29:24         1         1           09:29:24         1         1           09:29:24         1         1           09:29:26         1         1           09:29:24         1         1           09:29:24         1         1           09:29:24         1         1           09:29:24         1         1           09:29:24         1         1           09:29:26         1         1           09:29:24         1         1           09:29:26         1         1           09:29:26         1         1           09:29:24         1         1           09:29:24         1         1           09:29:24         1         1 | Logged 28<br>89,5000 MOD_A<br>89,5000 MOD_A<br>89,5000 MOD_F<br>89,5000 MOD_F<br>89,5000 FREQ_<br>89,5000 FREQ_<br>89,5000 RF_Lev<br>89,5000 RF_Lev<br>80,5000 RF_Lev<br>80,5000 RF_Lev<br>80,5000 R                                     | Total Processed         28           ML-POS         10.1         18.4         %           ML-NEG         25.5         %         18.4         %           ML-POS         44.5         kHz         %         %         %         %         %         %         %         %         %         %         %         %         %         %         %         %         %         %         %         %         %         %         %         %         %         %         %         %         %         %         %         %         %         %         %         %         %         %         %         %         %         %         %         %         %         %         %         %         %         %         %         %         %         %         %         %         %         %         %         %         %         %         %         %         %         %         %         %         %         %         %         %         %         %         %         %         %         %         %         %         %         %         %         %         %         %         %                                                                                                    | B<br>IHz<br>D start tool (                                                                            | G GOIB) and setup                                                                            |
| Logging<br>31/12/2012<br>31/12/2012<br>31/12/201 | Max.         200           09:29:27         1         1           09:29:27         1         1           09:29:27         1         1           09:29:27         1         1           09:29:27         1         1           09:29:27         1         1           09:29:26         1         1           09:29:26         1         1           09:29:26         1         1           09:29:24         1         1           09:29:24         1         1           09:29:24         1         1           09:29:24         1         1           09:29:24         1         1           09:29:24         1         1           09:29:24         1         1           09:29:24         1         1           09:29:24         1         1           09:29:24         1         1           09:29:24         1         1           09:29:24         1         1           09:29:24         1         1           09:29:24         1         1           09:29:24         1         1 | Logged 28<br>89,5000 MOD_A<br>89,5000 MOD_A<br>89,5000 MOD_A<br>89,5000 MOD_F<br>89,5000 MOD_F<br>89,5000 FREQ_<br>89,5000 FFLCA<br>89,5000 RF_Lev<br>89,5000 RF_Lev<br>80,500 RF_Lev<br>80,500 RF_Lev<br>80,500                                | Total Processed         28           ML POS         10.1         %           ML MEAN         18.4         %           ML POS         44.5         kHz           M_POS         44.5         kHz           M_NEAN         44.1         kHz           M_NEG         46.8         kHz           M_NEG         46.8         kHz           M_NEG         58.8         dBuV           _dB         58.8         dBuV           _w         44.3         dBm           M_POS         47.4         kHz           M_M_POS         47.4         kHz           M_MEAN         94.2         LLS                                                                                                    | o start tool (<br>urements ru                                                                         | G Show Device Settings TXT CLR OFF                                                           |
| Logging<br>31/12/2012<br>31/12/2012<br>31/12/201 | Max.         200           09:29:27         1         1           09:29:27         1         1           09:29:27         1         1           09:29:27         1         1           09:29:27         1         1           09:29:27         1         1           09:29:27         1         1           09:29:26         1         1           09:29:26         1         1           09:29:24         1         1           09:29:24         1         1           09:29:24         1         1           09:29:24         1         1           09:29:24         1         1           09:29:24         1         1           09:29:24         1         1           09:29:24         1         1           09:29:24         1         1           09:29:24         1         1           09:29:24         1         1           09:29:24         1         1           09:29:24         1         1           09:29:24         1         1           09:29:24         1         1 | Logged         28           89,5000         MOD_A           89,5000         MOD_A           89,5000         MOD_A           89,5000         MOD_A           89,5000         MOD_F           89,5000         MOD_F           89,5000         MOD_F           89,5000         RF_EQ_           89,5000         RF_EV           89,5000         RF_EV           89,5000                                                                                                    | Total Processed         28           ML POS         10.1         %           ML MEAN         18.4         %           ML POS         44.5         %Hz           ML POS         44.5         %Hz           ML POS         44.5         %Hz           ML POS         44.1         %Hz           ML POS         44.1         %Hz           ML POS         44.3         %Hz           ML POS         58.8         dBuV           _26B         58.8         dBuV           _48.3         8Bm         MLPOS           ML POS         47.4         %Hz           ML POS         47.4         %Hz           ML POS         47.4         %Hz           ML POS         47.4         %Hz           ML POS         47.4         %Hz           ML POS         47.4         %Hz                                                                                                    | o start tool (<br>urements ri<br>anning (wit                                                          | G Show Device Settings TXT CLR OFF<br>G<br>(GPIB) and setup<br>uns.<br>h 10 memory functions |
| Logging<br>31/12/2012<br>31/12/2012<br>31/12/201 | Max.         200           09:29:27         1         1           09:29:27         1         1           09:29:27         1         1           09:29:27         1         1           09:29:27         1         1           09:29:27         1         1           09:29:27         1         1           09:29:26         1         1           09:29:26         1         1           09:29:24         1         1           09:29:24         1         1           09:29:24         1         1           09:29:24         1         1           09:29:24         1         1           09:29:24         1         1           09:29:24         1         1           09:29:24         1         1           09:29:24         1         1           09:29:24         1         1           09:29:24         1         1           09:29:24         1         1           09:29:24         1         1           09:29:24         1         1           09:29:24         1         1 | Logged         28           8355000         MOD_A           8355000         MOD_A           8355000         MOD_A           8355000         MOD_A           8355000         MOD_F           8355000         MOD_F           8355000         FREQ_B           8355000         FREQ_B           8355000         RF_Leve           8355000         RF_F_reve           8355000         RF_Leve           8355000         RF_F_reve           8355000         RF_Leve           8355000         RF_Leve           8355000         RF_Leve           8355000         RF_Leve           8355000         RF_Leve           8355000         RF_Leve           8355000         RF_Leve           8355000         RF_Leve           8355000         RF_Leve           835000         RF_Leve           835000         RF_Leve           835000         RF_Leve           835000         RF_Leve           835000         RF_Leve           835000         RF_Leve           835000         RF_Leve           835000         RF_Leve <td>Total Processed         28           ML POS         10.1         %           ML MEAN         18.4         %           ML POS         44.5         %Hz           ML POS         44.5         %Hz           ML POS         44.5         %Hz           ML POS         44.1         %Hz           ML POS         44.1         %Hz           ML POS         44.3         %Hz           ML POS         58.8         dBuV           _26B         58.8         dBuV           _48.3         8Bm         MLPOS           ML POS         47.4         %Hz           ML POS         47.4         %Hz           ML POS         47.4         %Hz           ML POS         47.4         %Hz           ML POS         47.4         %Hz           ML POS         47.4         %Hz</td> <td>o start tool (<br/>urements ru<br/>anning (wit</td> <td>G Show Device Settings TXT CLR OFF<br/>G<br/>(GPIB) and setup<br/>uns.<br/>h 10 memory functions</td>                                                                                                    | Total Processed         28           ML POS         10.1         %           ML MEAN         18.4         %           ML POS         44.5         %Hz           ML POS         44.5         %Hz           ML POS         44.5         %Hz           ML POS         44.1         %Hz           ML POS         44.1         %Hz           ML POS         44.3         %Hz           ML POS         58.8         dBuV           _26B         58.8         dBuV           _48.3         8Bm         MLPOS           ML POS         47.4         %Hz           ML POS         47.4         %Hz           ML POS         47.4         %Hz           ML POS         47.4         %Hz           ML POS         47.4         %Hz           ML POS         47.4         %Hz                                                                                                    | o start tool (<br>urements ru<br>anning (wit                                                          | G Show Device Settings TXT CLR OFF<br>G<br>(GPIB) and setup<br>uns.<br>h 10 memory functions |
| Logging<br>31/12/2012<br>31/12/2012<br>31/12/201 | Max.         200           09:29:27         1         1           09:29:27         1         1           09:29:27         1         1           09:29:27         1         1           09:29:27         1         1           09:29:27         1         1           09:29:27         1         1           09:29:26         1         1           09:29:26         1         1           09:29:24         1         1           09:29:24         1         1           09:29:24         1         1           09:29:24         1         1           09:29:24         1         1           09:29:24         1         1           09:29:24         1         1           09:29:24         1         1           09:29:24         1         1           09:29:24         1         1           09:29:24         1         1           09:29:24         1         1           09:29:24         1         1           09:29:24         1         1      09:29:24         1         1      | Logged 28<br>85,5000 MOD_A<br>85,5000 MOD_F<br>85,5000 MOD_F<br>85,5000 MOD_F<br>85,5000 FREQ<br>85,5000 FREQ<br>8 | Total Processed         28           M_POS         10.1 %         18.4 %           M_NEG         25.5 %         10.1 %           M_POS         44.5 kHz         10.4 %           M_NEG         25.5 %         10.1 %           M_POS         44.5 kHz         10.4 %           M_MEAN         45.8 kHz         00.044 kHz           1Hz         89.500063         N           _26B         58.8 dBn/V         -48.3 dBm           M_POS         47.4 kHz         10.044 kHz           main functions to         0000 gress of meas         0000 gress of meas           cy setup and so         10.2 kHz         10.2 kHz           measurements         10.2 kHz         10.2 kHz                                                                                                    | o start tool (<br>urements ru<br>anning (wit<br>D)                                                    | G Show Device Settings DXT CLR OFF                                                           |
| Logging<br>31/12/2012<br>31/12/2012<br>31/12/202 | Max.         200           09:29:27         1         1           09:29:27         1         1           09:29:27         1         1           09:29:27         1         1           09:29:27         1         1           09:29:26         1         1           09:29:26         1         1           09:29:26         1         1           09:29:24         1         1           09:29:24         1         1           09:29:24         1         1           09:29:24         1         1           09:29:24         1         1           09:29:24         1         1           09:29:16         1         1           09:29:16         1         1           09:29:16         1         1           09:29:16         1         1           09:29:16         1         1           09:29:16         1         1           09:29:16         1         1           09:29:16         1         1           09:29:16         1         1           09:29:16         1         1 | Logged 28<br>855000 MOD_A<br>855000 MOD_A<br>855000 MOD_F<br>855000 MOD_F<br>855000 FREQ_<br>855000 FREQ_<br>855000 RF_Lev<br>855000 RF_Lev<br>8                   | Total Processed         28           M. POS         10.1         18.4         10.4           M. MEAN         18.4         10.1         18.4         10.1           M. MEAN         25.5         10.1         18.4         10.1           M. POS         44.5         kHz         10.1         10.1         10.1         10.1         10.1         10.1         10.1         10.1         10.1         10.1         10.1         10.1         10.1         10.1         10.1         10.1         10.1         10.1         10.1         10.1         10.1         10.1         10.1         10.1         10.1         10.1         10.1         10.1         10.1         10.1         10.1         10.1         10.1         10.1         10.1         10.1         10.1         10.1         10.1         10.1         10.1         10.1         10.1         10.1         10.1         10.1         10.1         10.1         10.1         10.1         10.1         10.1         10.1         10.1         10.1         10.1         10.1         10.1         10.1         10.1         10.1         10.1         10.1         10.1         10.1         10.1         10.1         10.1         10.1 | o start tool (<br>urements re<br>canning (wit<br>C)                                                   | G Show Device Settings TXT CLR OFF                                                           |
| Logging<br>31/12/2012<br>31/12/2012<br>31/12/20  | Max.         200           09:29:27         1         1           09:29:27         1         1           09:29:27         1         1           09:29:27         1         1           09:29:27         1         1           09:29:26         1         1           09:29:26         1         1           09:29:26         1         1           09:29:26         1         1           09:29:24         1         1           09:29:24         1         1           09:29:24         1         1           09:29:24         1         1           09:29:16         1         1           09:29:16         1         1           09:29:16         1         1           09:29:16         1         1           09:29:16         1         1           09:29:16         1         1           09:29:16         1         1           09:29:16         1         1           09:29:16         1         1           09:29:16         1         1           09:29:16         1         1 | Logged 28<br>B 55000 MOD_A<br>B 55000 MOD_A<br>B 55000 MOD_F<br>B 55000 MOD_F<br>B 55000 FREQ<br>B 55000 FREQ<br>B 55000 RF_Lev<br>B 55000 RF_Lev<br>B 55000 RF_                                     | Total Processed         28           M. POS         10.1         18.4         10.4           M. MEAN         10.1         18.4         10.4           M. MEG         25.5         10.1         10.4         10.4           M. POS         44.5         kHz         10.1         10.4         10.4           M. POS         44.5         kHz         10.1         10.4         10.4         10.4         10.4         10.4         10.4         10.4         10.4         10.4         10.4         10.4         10.4         10.4         10.4         10.4         10.4         10.4         10.4         10.4         10.4         10.4         10.4         10.4         10.4         10.4         10.4         10.4         10.4         10.4         10.4         10.4         10.4         10.4         10.4         10.4         10.4         10.4         10.4         10.4         10.4         10.4         10.4         10.4         10.4         10.4         10.4         10.4         10.4         10.4         10.4         10.4         10.4         10.4         10.4         10.4         10.4         10.4         10.4         10.4         10.4         10.4         10.4            | o start tool (<br>urements re<br>canning (wit<br>C)<br>enuation.                                      | G Show Device Settings TXT CLR OFF                                                           |
| Logging<br>31/12/2012<br>31/12/2012<br>31/12/20  | Max.         200           09:29:27         1         1           09:29:27         1         1           09:29:27         1         1           09:29:27         1         1           09:29:27         1         1           09:29:26         1         1           09:29:26         1         1           09:29:26         1         1           09:29:26         1         1           09:29:24         1         1           09:29:24         1         1           09:29:24         1         1           09:29:24         1         1           09:29:24         1         1           09:29:24         1         1           09:29:24         1         1           09:29:24         1         1           09:29:26         1         1           09:29:24         1         1           09:29:24         1         1           09:29:26         1         1           09:29:26         1         1           09:29:26         1         1           09:29:26         1         1 | Logged 28<br>B 55000 MOD_A<br>B 55000 MOD_A<br>B 55000 MOD_F<br>B 55000 MOD_F<br>B 55000 FFREQ<br>B 55000 FFREQ<br>B 55000 RF_Lev<br>B 55000 RF_Lev<br>B 55000 R                                     | Total Processed     28       M_POS     10.1     %       M_NEG     25.5     %       M_POS     44.5     kHz       M_NEG     46.8     kHz       M_NEG     46.8     kHz       M_NEG     46.8     kHz       M_NEG     46.8     kHz       M_NEG     46.8     kHz       M_NOS     44.1     kHz       M_NEG     46.8     kHz       M_NOS     44.1     kHz       M_NOS     44.3     kHz       M_NOS     44.4     kHz       M_NOS     44.3     GBm       M_NOS     47.4     kHz       M_NOS     47.4     kHz       M_NOS     47.4     kHz       M_NOS     47.4     kHz       M_NOS     47.4     kHz       M_NOS     47.4     kHz       M_NOS     47.4     kHz       M_NOS     6.6     meas       Cysecup and soci     secup (see I       measurements     modulation, attee       modulation, attee     measuremeas                                                                                                    | a<br>b start tool (<br>urements ru<br>canning (wit<br>D)<br>enuation.<br>urement like                 | G<br>G<br>G<br>G<br>G<br>G<br>G<br>G<br>G<br>G<br>G<br>G<br>G<br>G<br>G<br>G<br>G<br>G<br>G  |
| Logging<br>31/12/2012<br>31/12/2012<br>31/12/20  | Max.         200           09:29:27         1         1           09:29:27         1         1           09:29:27         1         1           09:29:27         1         1           09:29:27         1         1           09:29:26         1         1           09:29:26         1         1           09:29:26         1         1           09:29:26         1         1           09:29:26         1         1           09:29:26         1         1           09:29:26         1         1           09:29:24         1         1           09:29:24         1         1           09:29:24         1         1           09:29:26         1         1           09:29:24         1         1           09:29:26         1         1           09:29:26         1         1           09:29:26         1         1           09:29:26         1         1           09:29:26         1         1           09:29:26         1         1           09:29:26         1         1 | Logged 28<br>B 55000 MOD_A<br>B 55000 MOD_F<br>B 55000 MOD_F<br>B 55000 FREQ_<br>B 55000 FREQ_<br>B 55000 RF_Leve<br>B 55000 RF_Leve<br>B 550                                                   | Total Processed     28       M_POS     10.1     %       M_NEG     25.5     %       M_POS     44.5     kHz       M_NEG     46.8     kHz       M_NEG     46.8     kHz       M_NEG     46.8     kHz       M_NEG     46.8     kHz       M_NEG     46.8     kHz       M_NOS     44.1     kHz       M_NEG     46.8     kHz       M_NOS     44.1     kHz       M_NOS     44.3     kHz       M_NOS     44.3     kHz       M_NOS     47.4     kHz       M_NOS     47.4     kHz       M_NOS     47.4     kHz       M_NOS     47.4     kHz       M_NOS     47.4     kHz       M_NOS     47.4     kHz       M_NOS     47.4     kHz       M_NOS     47.4     kHz       M_NOS     6.6     meas       Cysetup and soc     see     measurements       modulation, attee     modulation, attee       ng other measu     measuremeasu                                                                                                    | a<br>b start tool (<br>urements ru<br>canning (wit<br>C)<br>enuation.<br>urement like                 | G Show Device Settings TXT CLR OFF                                                           |
| Logging<br>31/12/2012<br>31/12/2012<br>31/12/20  | Max.         200           09:29:27         1         1           09:29:27         1         1           09:29:27         1         1           09:29:27         1         1           09:29:27         1         1           09:29:26         1         1           09:29:26         1         1           09:29:26         1         1           09:29:26         1         1           09:29:24         1         1           09:29:24         1         1           09:29:24         1         1           09:29:24         1         1           09:29:24         1         1           09:29:24         1         1           09:29:24         1         1           09:29:24         1         1           09:29:24         1         1           09:29:24         1         1           09:29:24         1         1           09:29:24         1         1           09:29:24         1         1           09:29:24         1         1      09:29:24         1         1      | Logged 28<br>B 55000 MOD_A<br>B 55000 MOD_A<br>B 55000 MOD_F<br>B 55000 MOD_F<br>B 55000 FREQ<br>B 55000 FFEQ<br>B 55000 FFEQ<br>B | Total Processed     28       ML_POS     10.1     18.4     10.1       M_MEAN     25.5     10.1     18.4     10.1       M_POS     14.5     18.4     10.1     10.4     10.1       M_POS     44.5     14.1     18.4     10.1       M_POS     44.5     14.1     14.1     14.1       M_NEG     46.8     14.1     14.1     14.1       M_NEG     46.8     14.1     14.1     14.1       M_NEG     46.8     14.1     14.1     14.1       M_NEG     46.8     14.1     14.1     14.1       M_NEG     46.8     14.1     14.1     14.1       M_NEG     46.8     14.1     14.1       M_NOS     44.3     46.8     14.1       M_NOS     44.3     46.8     14.1       M_NOS     44.3     46.8     14.1       M_NOS     44.3     14.1     14.1       M_NOS     44.3     14.1     14.1       M_NOS     44.3     14.1     14.1       M_NOS     44.3     14.1     14.1       M_NOS     44.3     14.1     14.1       M_NOS     44.3     14.1     14.1       M_NOS     44.1 <td>n<br/>b start tool (<br/>urements ru<br/>canning (wit<br/>D)<br/>enuation.<br/>urement like<br/>I read value</td> <td>G<br/>G<br/>G<br/>G<br/>G<br/>G<br/>G<br/>G<br/>G<br/>G<br/>G<br/>G<br/>G<br/>G<br/>G<br/>G<br/>G<br/>G<br/>G</td>          | n<br>b start tool (<br>urements ru<br>canning (wit<br>D)<br>enuation.<br>urement like<br>I read value | G<br>G<br>G<br>G<br>G<br>G<br>G<br>G<br>G<br>G<br>G<br>G<br>G<br>G<br>G<br>G<br>G<br>G<br>G  |

### 5.2. General menu section

| File Settings Inf   | o                                                                                                    |
|---------------------|----------------------------------------------------------------------------------------------------|
| 18 Message<br>Ready |                                                                                                    |
| REF                 | Overview of all special functions with possibility to sent them to device                                                                                                    |
| PRINT               | Print the screen to a printer                                                                                                    |
| GPIB                | Start / Stop the communication to the device. Only when is button is activated it is possible to use this software with your measuring equipment. When pushed the device is cleared and set to its initial state. |
| SET                 | Go to Setup screen of automatic measurements and select the frequency range to be used                                                                                                    |
| STOP                | Stops directly any ongoing measurement and internal processes. Any measurements done are stored and can still be used for Excel of download.                                                                      |
|                     | Hold function (For usage in automatic or single measurement run) : temporarily interrupts the measurement run(button becomes green). Click it again to proceed measuring (button becomes red again)               |
| >><br>>>            | Starts the automatic measurement run . Button becomes green (>>>) when the automatic measurement run is active.<br>When the measurement is completed the button >>>>>>>>>>>>>>>>>>>>>>>>>>>>>>>>>>>               |
|                     |                                                                                                    |

### 5.3. Progress information bar

| Auto Run<br>2 / 21 MOD<br>Auto Run<br>2 / 21 | FM_MEAN 2/5<br>Here the progress of the automatic run<br>is a full measurement cycle for a speci<br>This means the several measurements<br>following measurements can be done to                                                                                                    | is can be displayed. An automatic run<br>fic frequency range (or time range).<br>s can be executed in one run. E.g. the<br>for a specific frequency (range)                                     |
|----------------------------------------------|----------------------------------------------------------------------------------------------------|----------------------------------------------------------------------------------------------------|
|                                              | RX Measurement 0.010 (s)                                                                                                    | XXL TXT ALL CLR 😈 🔿                                                                                                    |
|                                              | Input Level                                                                                                    | Frequency                                                                                                    |
|                                              | RF Input - Power -76.2 dBm                                                                                                    | ✓ Freq. 10 Hz<br>145.62490 Mhz                                                                                                    |
|                                              | ▼ RF Input - Level (dB) 30.9 dBµV                                                                                                    | ✓ Offset 10 Hz                                                                                                    |
|                                              | ▼ RF Input - Level 35.48 µV                                                                                                    |                                                                                                    |
|                                              | Modulation Level                                                                                                    |                                                                                                    |
|                                              | ✓ FM : Mod - 0.98 Khz                                                                                                    | AM : Mod - 1.5 %                                                                                                    |
|                                              | FM : Mod (PK+ PK) / 2 0.84 Khz                                                                                                    | AM : Mod (PK + PK) / 2 15 %                                                                                                    |
|                                              | ✓ FM : Mod + 0.68 Khz                                                                                                    | AM : Mod + 1.0 %                                                                                                    |
| Type<br>MOD_FM_MEAN<br>Repeat<br>2 / 5       | Note : to start an automatic run for a ra<br>least one measurement should be sele<br>Information about current measuremer<br>Mod(PK+PK)/2)<br>It is possible to repeat a full measurem<br>number to adjust the value (default = 1<br>especially useful when there is a need<br>same setup | ange of frequencies, push At<br>ected.<br>At<br>(in this case FM modulation<br>hent cycle. Just click on the blue<br>(, max 999 repeat cycles). This is<br>for multiple measurements within the |
|                                              |                                                                                                    |                                                                                                    |

#### **RX - Frequency** SQU. Scan Threshold Scan From - To Frequency 40 dB(μV) 88.5000 Mhz 87.5000 108.0000 Exit << >> + + Hold 5 1.0000 --🔘 Time 2.000 (s) Preset Threshold Preset RF Freq. Step Preset - All 10.0 DB 0 0.0125 Mhz M1 M2 M3 M+ M4 M5 M6 M-0 0.0 DB 0.1000 Mhz $\bigcirc$ M10 M7 M8 M9 -10.0 DB ۲ 1.0000 Mhz Scan Threshold 40 dB(μV) for scanning purposes (can Setup of threshold value 40 dB(μV) + be adjusted by clicking on blue value). Use the and buttons + 5 5 to add or subtracts a predefined step value (which can be clicked upon to change its value) Preset Threshold 10.0 DB Preset values for the threshold can be adjusted also (click on blue value) 0.0 DB $\cap$ -10.0 DB Frequency 88.5000 Mhz Setup of frequency value (can be adjusted by 88.5000 Mhz + clicking on blue value). Use the and buttons to add or + 1.0000 subtracts a predefined step value (which can be clicked 1.0000 upon to change its value) Preset RF Freq. Step 0 0.0125 Mhz Preset values for the frequency step can be adjusted also (click on blue 0 0.1000 Mhz value) ۲ 1.0000 Mhz Scan From - To To start the scanning, first make a choice between three scanning modes : 87.5000 108.0000 Exit << >> O Hold 1. EXIT = When the threshold is exceeded the scanning Time 2.000 (s) stops immediately Enjoy Remote Measurements www.30Dbm.com © 2013 Jos Delissen

#### 5.4. Cockpit for frequency setup

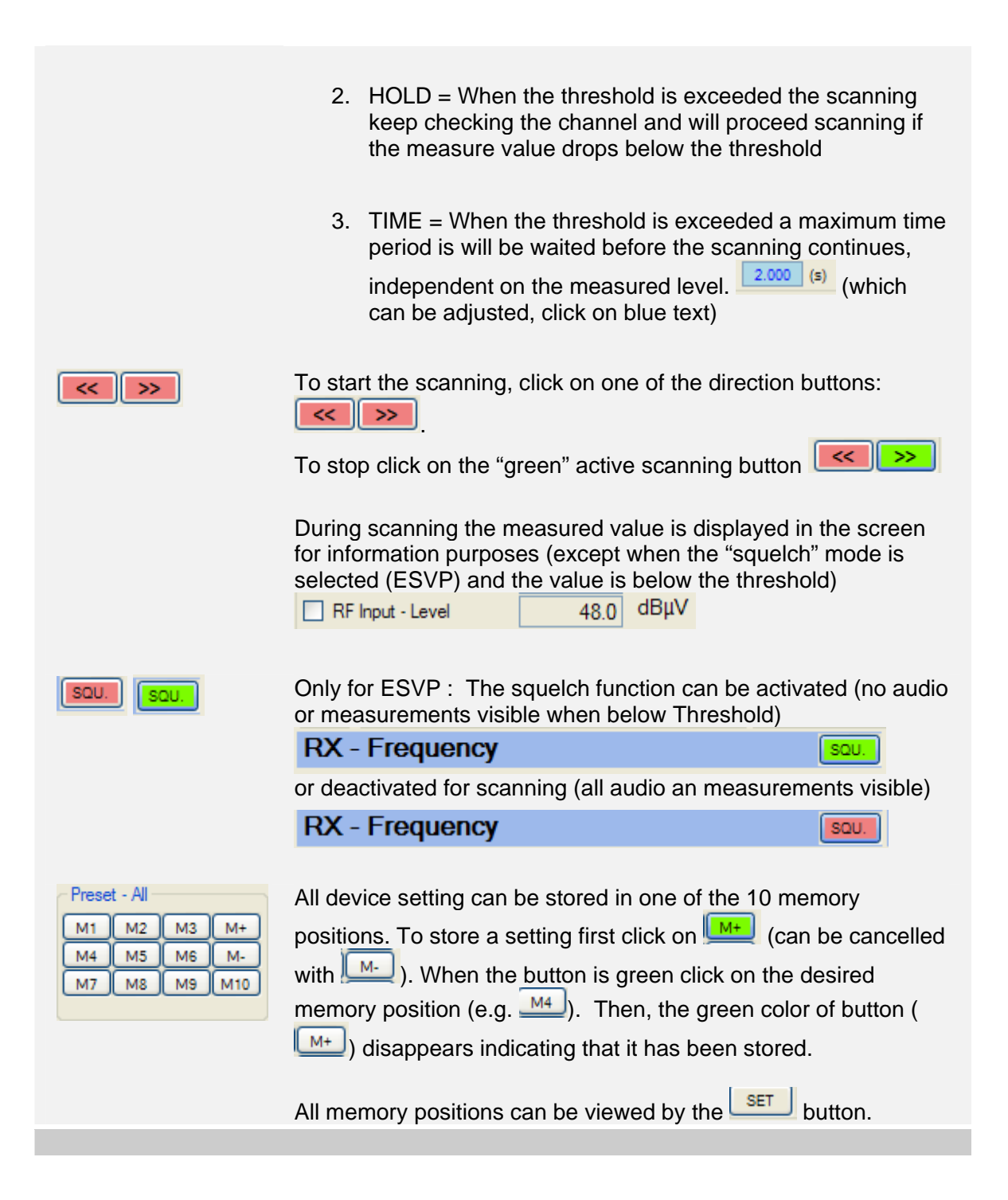

| DY Monsuramont        |                                                                                                    |
|-----------------------|----------------------------------------------------------------------------------------------------|
|                       | Frequency                                                                                                    |
| RF Input - Power      | -76.2 dBm eq. 10 Hz 2 145 62490 Mbz                                                                                             |
| RF Input - Level (dB) | 30.9 dB                                                                                                    |
| RF Input - Level      | 35.48 μ                                                                                                    |
| Madulatian Laval      |                                                                                                    |
|                       |                                                                                                    |
| FM : Mod (PK+ PK) / 2 | 0.50 KHZ Mod PK + PK) / 2 1.5 %                                                                                                 |
| FM : Mod +            | 0.68 Kbz AM: Mod + 10 %                                                                                                    |
|                       |                                                                                                    |
| 0.010 (s)             | Click on blue text to change the device measuring time (0.005 100 s)                                                            |
| XL                    | If a measurement has been made, it's values can be sent directly to Excel                                                       |
|                       | (IVIICROSOFT EXCEL IS needed for this). This button triggers the manual download into Excel of the last measurement (run) done. |
| TXT                   | If a measurement has been made, it's values can be sent directly to a .txt file.                                                |
|                       | I his button triggers the download to a file of your choice. It is only possible to download the last measurement (run) done    |
| ALL                   | Select all possible measurements (click it again and deactivate all                                                             |
|                       | measurements)                                                                                                    |
| CIR                   | Clear all measured values                                                                                                    |
|                       |                                                                                                    |
|                       | Trigger a full measurement run. When ready it, restarts automatically to                                                        |
|                       | nerform the same measurement run, taking any new device setup into                                                              |
|                       | account                                                                                                    |
|                       |                                                                                                    |
|                       | Can be stopped be clicking again on Construction, or push on the Construction.                                                  |
|                       |                                                                                                    |
|                       |                                                                                                    |
|                       | Note : New device setting are only activated when a measurement cycle has                                                       |
|                       | been completed.                                                                                                    |
|                       |                                                                                                    |
|                       | Trigger a single full measurement run. After is ready it stops automatically                                                    |
|                       | and displays all values read in the run.                                                                                        |
|                       |                                                                                                    |
|                       |                                                                                                    |
| 100 Hz 💠              | For the trequency and offset several resolution can be selected (only for                                                       |
| 1 Hz 👶                | ESVP)                                                                                                    |
|                       |                                                                                                    |

### 5.5. Measurement selection area

| 5.6. | Adjust dev | vice settings | , including | attenuation |
|------|------------|---------------|-------------|-------------|
|------|------------|---------------|-------------|-------------|

| Settings         | M-FIL AFC                   | CAL-L CAL-S     | Attenuation    | AMPL |
|------------------|-----------------------------|-----------------|----------------|------|
| Demod            | F - Bandwidth               | Function        | Mode           |      |
| O F3 : FM-Narrow | 🔘 1 Mhz                     | O Two Port      | Manual         |      |
| • F3 : FM-Wide   | 120 Khz                     | O Rem. Freq.    |                |      |
| 🔿 A3J : USB      | 🔘 12 Khz                    | ⊙ Gen_Off       |                |      |
| 🔿 A3J : LSB      | ◯ 7.5 Khz                   |                 |                |      |
| O A3 : AM-Nar.   | Mode                        | Operating Range |                |      |
| 🔘 A3 : AM-Wide   | <ul> <li>Average</li> </ul> | ○ 20 dB         | A- Low Noise   |      |
| 🔘 A1 : 1Khz      | O Peak                      | ○ 40 dB         | 🔘 A- Low Dist. |      |
| O A0 : Zero Beat | ○ CISPK                     |                 |                |      |
| Off              | O MIL                       |                 |                |      |
|                  |                             |                 |                |      |

Select the appropriate device setting. Only when the measurements have been finished the new device settings will be sent to the device to prevent disturbing the ongoing measurements. In case of ongoing measurements this moment it is when a cycle has been completed and it restarts.

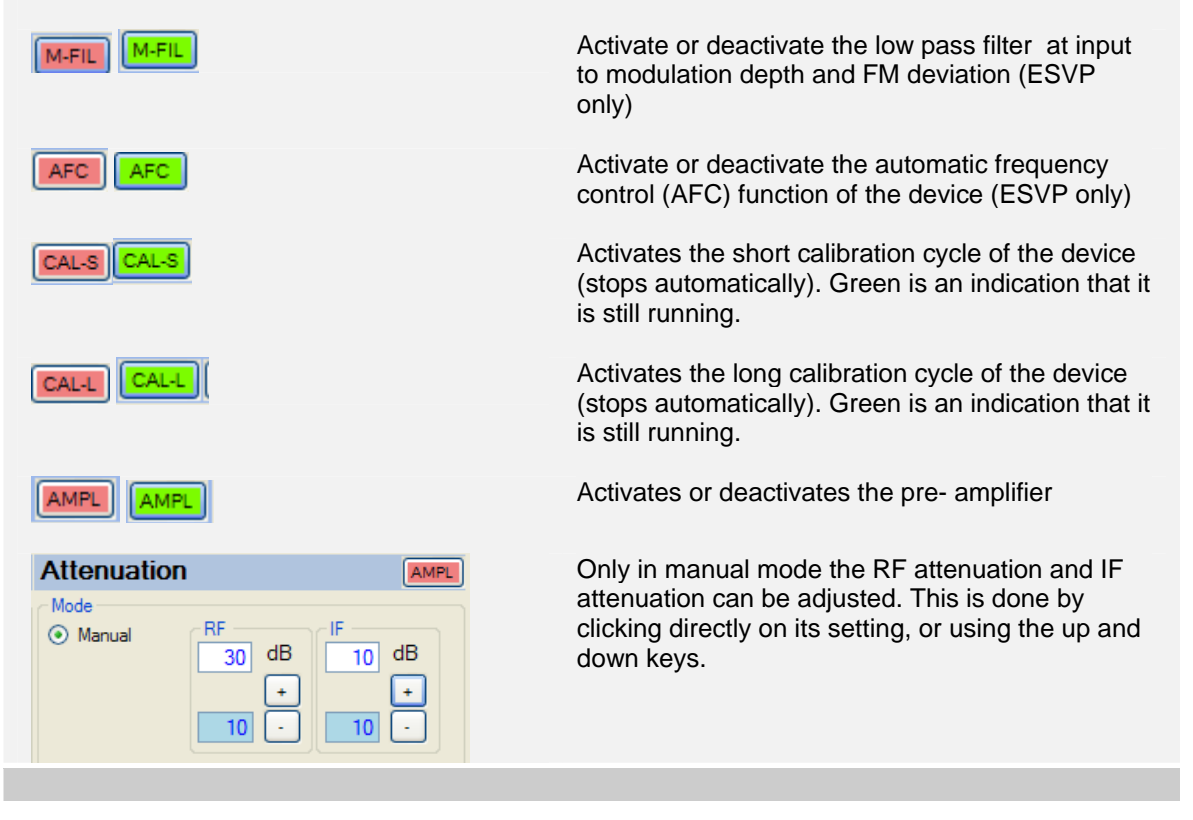

### 5.7. Other measurements

| Attenna Coding  Antenna Coding  Read Socket 47 - Disable  Read Socket 47 - uV /m  Read Socket 47 - uA /m  Use HUF-Z1 / HL023A1  Use Manually Entered k-Fact  Normal  Input Level  RF Input - Power  RF Input - Level (dB)  RF Input - Level | tors<br>-46.6 dBm<br>60.1 dBμV<br>1035 μV | <text><list-item><list-item><list-item><list-item></list-item></list-item></list-item></list-item></text>                                         |
|----------------------------------------------------------------------------------------------------|-------------------------------------------|----------------------------------------------------------------------------------------------------|
| Field Strength         Input Level         ✓ RF Input - Power         ✓ RF Input - Level (dB)         ✓ RF Input - Level                                                                                                    | 64.6 dBm<br>64.6 dBμV/m<br>1718 μV/m      | Input Level         ✓ RF Input - Power       -27.2         ✓ RF Input - Level (dB)       28.1         ✓ RF Input - Level       26.60         µA/m |

### 5.8. Logging Section

| Logging    | Max.     | 20 | 0 | Logged 28 | Total Proc   | essed    | 2    | 28  | Show Device Settings TXT CLR OFF |
|------------|----------|----|---|-----------|--------------|----------|------|-----|----------------------------------|
| 31/12/2012 | 09:29:27 | 1  | 1 | 89.5000   | MOD_AM_POS   | 10.1     | %    |     | ^                                |
| 31/12/2012 | 09:29:27 | 1  | 1 | 89.5000   | MOD_AM_MEAN  |          | 18.4 | %   |                                  |
| 31/12/2012 | 09:29:27 | 1  | 1 | 89.5000   | MOD_AM_NEG   | 25.5     | %    |     |                                  |
| 31/12/2012 | 09:29:27 | 1  | 1 | 89.5000   | MOD_FM_POS   | 44.5     | kHz  |     |                                  |
| 31/12/2012 | 09:29:26 | 1  | 1 | 89.5000   | MOD_FM_MEAN  | 44.1     | kHz  |     |                                  |
| 31/12/2012 | 09:29:26 | 1  | 1 | 89.5000   | MOD_FM_NEG   | 46.8     | kHz  |     |                                  |
| 31/12/2012 | 09:29:26 | 1  | 1 | 89.5000   | FREQ_OFF_1Hz | -0.044   | kHz  |     |                                  |
| 31/12/2012 | 09:29:25 | 1  | 1 | 89.5000   | FREQ_1Hz     | 89.50006 | 3    | MHz |                                  |
| 31/12/2012 | 09:29:24 | 1  | 1 | 89.5000   | RF Lev VA    | 902.0    | μV   |     |                                  |
| 31/12/2012 | 09:29:24 | 1  | 1 | 89.5000   | RF_Lev_dB    | 58.8     | dBµV |     |                                  |
| 31/12/2012 | 09:29:24 | 1  | 1 | 89.5000   | RF Pow       | -48.3    | dBm  |     |                                  |
| 31/12/2012 | 09:29:16 | 1  | 1 | 89.5000   | MOD_FM_POS   | 47.4     | kHz  |     | ×                                |

The logging function enables logging of all measurements. This could be measurements part of an automated measurement run, single or continuous measurement or even during scanning (indicated with "Scan")

Please note that logging may (dramatically) impact the scanning performance!

| Show Device Settings | Will show the device settings in the log. E.g.                                                                                                    |  |  |  |  |  |  |
|----------------------|----------------------------------------------------------------------------------------------------|--|--|--|--|--|--|
|                      | 50.9         kHz         DEM_F3_W         IF_BW_120Khz         Lev_Average         ModFilter_On         AFC_Off         Pre_Amp_Off         0.010           2.9         kHz         DEM_F3_W         IF_BW_120Khz         Lev_Average         ModFilter_On         AFC_Off         Pre_Amp_Off         0.010           89.9031         MHz         DEM_F3_W         IF_BW_120Khz         Lev_Average         ModFilter_On         AFC_Off         Pre_Amp_Off         0.010 |  |  |  |  |  |  |
| TXT                  | This button triggers the download of the whole logging to a file of your choice (.txt format)                                                                                                    |  |  |  |  |  |  |
| CLR                  | Clears the whole logging.                                                                                                    |  |  |  |  |  |  |
| OFF                  | Activates or deactivates the logging                                                                                                    |  |  |  |  |  |  |
| Max. 200             | Set the maximum number of logged measurements                                                                                                    |  |  |  |  |  |  |

#### 5.9. Setup Automatic Measurements

The frequency range for an automatic run is determined by the data entered in the scanning section and device setup. The settings can be stored in a memory function.

| - Frequency | Scan From - To             |  |  |  |
|-------------|----------------------------|--|--|--|
| 87.5000 Mhz | 87.5000 108.0000           |  |  |  |
| +           | 🔿 Exit < >>                |  |  |  |
| 0.1000 -    | ● Hold<br>● Time 2.000 (s) |  |  |  |

To (re)view all memory setting, or to adjust the measurement from a frequency based approach to

a time based approach, select the button. Any range selected here is copied directly into the scanning section to facilitate proper measurement setup.

Select "Time Steps"

|                                    | Duration | Step Size |    |
|------------------------------------|----------|-----------|----|
| <ul> <li>Time Steps (s)</li> </ul> | 3600     |           | 60 |

to constantly measure a fixed frequency over a fixed time period, with fixed time steps (e.g. 1 measurement run each minute over a period of 1 hour)

| setup Automatic Mea   | surement          |               |               |                                     |                                     |                                                     |                               |              |        |               | X           | 1           |                                        |
|-----------------------|-------------------|---------------|---------------|-------------------------------------|-------------------------------------|-----------------------------------------------------|-------------------------------|--------------|--------|---------------|-------------|-------------|----------------------------------------|
| Automatic Run Options |                   |               |               |                                     |                                     |                                                     |                               |              |        |               |             |             |                                        |
| Max Steps 555         |                   |               |               |                                     |                                     |                                                     |                               |              |        |               |             |             |                                        |
| harmon and the        | From              | To            | Step Size     |                                     | . J                                 | Demodulation                                        | BandWidth                     | Level Type   | Threah | Oper Range    | Attenuation |             |                                        |
| O RF Band -1 (Mhz)    | 21.0000           | 21.4500       | 0.0010        | Сору                                | UnDo                                | DEM_F3_N                                            | IF_BW_1204                    | Lev_Average  | 4      | Og_Range_60dB | RF+Q_(F+Q   |             |                                        |
| O R/F Band -2 (Mhz)   | 24.8900           | 24.9900       | 0.0010        | Серу                                | UhDo                                | DEM_F1_N                                            | IF_BW_12K92                   | Lev_Average  | -5     | Co_Range_80d8 | RF+0, IF+0  |             |                                        |
| O RF Band -3 (Mhu)    | 28 0000           | 29.7000       | 0.0010        | Сору                                | UnDo                                | DEM_F1_N                                            | 1F, BW, 12012                 | Lev_Average  | 3      | Co_Range_6068 | RF=0, IF=0  |             |                                        |
| O RF Band -4 (Mhz)    | 87.5000           | 108.0000      | 1.0000        | Сору                                | UnDo                                | DEM_F3_W                                            | IF_BW_1200±                   | Lev_Average  | 40     | Co_Range_60dB | R(F=0.)(F=0 |             |                                        |
| O RF Band -5 (Mhz)    | 85.5000           | 87,5000       | 0.0100        | Copy                                | UhDo                                | DEM_F3_N                                            | IF_RW_120+2                   | Lev_Average  | -5     | Op_Range_60dB | RF+0, IF+0  |             |                                        |
| RF Band -6 (Mhz)      | 87,5000           | 108.0000      | 0 1000        | Copy                                | UhDo                                | DEM_F3_W                                            | IF_BW_1200-z                  | Lev, Average | 43     | Op_Range_60d8 | RF-0.1F-0   |             |                                        |
| O RF Band -7 (Mhz)    | 132 0000          | 135 0000      | 0.1000        | Сору                                | UnDo                                | DEM_A3_N                                            | IF_BW_12040a                  | Lev_Average  | 3      | Op_Range_90dB | RF+0.1F+0   |             |                                        |
| O RIF Band -8 (Mhz)   | 144.0000          | 146.0000      | 0.0125        | Сору                                | UnDo                                | DEM_F1_N                                            | IF_EW_12KH2                   | Lev_Average  | +10    | Op_Range_60dB | RF+0,1F=0   |             |                                        |
| O RF Band -9 (Mhz)    | 430.0000          | 440.0000      | 0.0125        | Copy                                | UnDo                                | DEM_F3_N                                            | IF_EW_12012                   | Lev_Average  | -10    | Co_Range_60d8 | RF=0,IF=0   |             |                                        |
| O RF Band -10 (Mhz)   | 1240.0000         | 1300 0000     | 0.100         | Copy                                | UnDo                                | DEM_F2_N                                            | IF_BW_1260#                   | Lev_Average  | 4      | Op_Range_60dB | RF=0.(F=0   |             |                                        |
| O Time Steps (s)      | Duration<br>3600  | Step Size     |               |                                     |                                     |                                                     |                               |              |        |               |             | Frequency   | Scan From - To                         |
| General Options       |                   |               |               |                                     |                                     |                                                     |                               |              |        |               |             |             |                                        |
| Only read valid mean  | surement Values ( | ro C. H. U. o | (%)<br>○<br>○ | Do not sh<br>Show levi<br>Show levi | owlevel i<br>el at man<br>el at man | t manual freq<br>ual freq, chang<br>ual freq, chang | change<br>e (dBm)<br>e (dBµV) |              |        |               |             | 87.5000 Mhz | 87.5000 108.0000<br>Exit << >><br>Hold |
|                       |                   |               |               |                                     |                                     |                                                     |                               |              |        |               | OK          | 0.1000      | Time 2.000 (s)                         |

E.g. In example below the range of RF Band 7 is copied into the scanning section,

| Max Steps 999                                                                      | Can be used to restrict the maximum number of runs (e.g. when step size is taken too small)                                            |
|------------------------------------------------------------------------------------|----------------------------------------------------------------------------------------------------|
| From         To         Step Size           21.0000         21.4500         0.0010 | Any blue value can be adjusted by clicking on it.                                                                                      |
| RF Band -6 (Mhz)                                                                   | A Frequency range can be selected.                                                                                                    |
| Сору                                                                               | When using the copy function the settings of the selected frequency band are copied into the band of the copy button. E.g. when band 6 |
|                                                                                    | Enjoy Remote Measurements                                                                                                    |

www.30Dbm.com © 2013 Jos Delissen

Using the ESVP/ESH3 RCS 16

|                                                                                                    | is selected, you can copy the settings from band 6 into 7 by clicking<br>on copy button in band 7. This button becomes green to indicate that<br>it has been used.                                                                                                    |                                       |                                       |                                                    |  |  |
|----------------------------------------------------------------------------------------------------|----------------------------------------------------------------------------------------------------|---------------------------------------|---------------------------------------|----------------------------------------------------|--|--|
|                                                                                                    | RF Band -6 (Mhz)     Mhz                                                                                                    | 87.5000                               | 108.0000                              | 0.1000 Copy UnDo                                   |  |  |
|                                                                                                    | O RF Band -7 (Mhz)                                                                                                    | 87.5000                               | 108.0000                              | 0.1000 Copy UnDo                                   |  |  |
| UnDo                                                                                                    | Image: The undo function region         Image: The undo function region         Image: The undo function region         Image: The undo function region         Image: The undo function region         Image: The undo function region         Image: The undo function region         Image: The undo function         Image: The undo function         Image: The undo fun | esets the last<br>87.5000<br>132.0000 | t copy (which<br>108.0000<br>135.0000 | was green)<br>0.1000 Copy UnDo<br>0.1000 Copy UnDo |  |  |
| Only read valid measurement                                                                                   | When measurement measurement autom                                                                                                    | s are not val<br>natically.           | lid they can b                        | e excluded from the                                |  |  |
|                                                                                                    |                                                                                                    |                                       |                                       |                                                    |  |  |
| Do not show level at manual freq. change                                                                      | When manually adjusting the frequency (e.g. by up and down                                                                                                    |                                       |                                       |                                                    |  |  |
| <ul> <li>Show level at manual freq. change (dBm)</li> <li>Show level at manual freq. change (dBµV)</li> </ul> | automatically display                                                                                                    | ine device c<br>/s the measu          | ured level in c                       | BBm or dBuV (default).                             |  |  |

### 5.10. Entering new values

All the **<u>blue</u>** values can be edited. For example it is possible to change the step size and to save it into your own configuration file

| Frequency<br>21.0000 Mhz<br>+<br>0.0010 -<br>Freset RF Freq-Step                              | <u>Click</u> with your cursor on the (blue) text                                                                                        |
|-----------------------------------------------------------------------------------------------|----------------------------------------------------------------------------------------------------|
| 0.0060 Mhz                                                                                    |                                                                                                    |
| 0 0.1000 Mhz                                                                                  |                                                                                                    |
| Freq. Step Size 1 (Mhz)     Cancel       Old     0.0060     Cancel       New     0.009     OK | Enter the new value. Click on Ok. A check on maximum and minimum values is performed. If all ok the value will be updated in the screen |
| 21.0000 Mhz<br>+<br>0.0010 •                                                                  |                                                                                                    |
| 0.0090 Mhz<br>0.0125 Mhz<br>0.0100 Mhz                                                        |                                                                                                    |
| ESH3 : Information                                                                            | On error a message like here could occur.                                                                                               |
| OK                                                                                            |                                                                                                    |

# 6. GPIB Setup

| Channel SetUp                                                              |                                                                                                    |
|----------------------------------------------------------------------------|----------------------------------------------------------------------------------------------------|
| Board<br>Prim. GPIB Address<br>Sec. GPIB Address<br>Time Out<br>EOT<br>EOS | Normal       At Scan         0       SRQ Max Retries       5         18       SRQ Wait Time (ms)       100         0       Message Delay (ms)       5         12       RX Max Char Count       20         1       13       Display all messages                                        |
| Board0Prim. GPIB Address18Sec. GPIB Address0Time Out12EOT1EOS13            | Adjust the cannel setting of your GPIB device. The address is according to device default specifications (primary address ESVP = 18, ESH3 = 17). See your NI GPIB card for further information                                                                                         |
| SRQ Max Retries 5 1                                                        | Enter the number of Service Request (SRQ) line checks to be made before proceeding with next measurement.                                                                                                    |
| SRQ Wait Time (ms) 100 100                                                 | Enter here the time out (in sec.) between two SRQ calls. When<br>chosen too small there is a risk of missing the final SRQ trigger. Whe<br>taken too long, it dramatically can influence performance (especially<br>during scanning)                                                   |
| Message Delay (ms) 5                                                       | Any activity on the GPIB channel will be displayed in the message ba<br>This can go very fast. For testing purposes it is possible to delay the<br>messages (say to 500 ms $-$ 1000 ms) so that they can be easily rea<br>However, this will of course delay the measurements at hand. |
| RX Max Char Count 20                                                       | Max. Limit of received characters in one string (depending on device To be used as a safety check (do not adjust)                                                                                                    |
| Display all messages                                                       | If selected, more information will be given in message bar (e.g.                                                                                                    |

| Channel Actions OPEN CLOSE | CLEAR RESET                                                                                                    |
|----------------------------|----------------------------------------------------------------------------------------------------|
| Manual GPIP Managan        |                                                                                                    |
|                            | TX TX + RX                                                                                                    |
|                            | CANCEL OK                                                                                                    |
| OPEN                       | Open GPIB communication with device. Device is reset to initial state, will reset the device.                                                                            |
| CLOSE                      | Close GPIB communication with device                                                                                                    |
| CLEAR                      | Clear device, channel remains open                                                                                                    |
| RESET                      | Not really a GPIB action, but resets all measurements being executed.<br>Needed to reset software when it is in unexpected or uncontrollable<br>state.                   |
| TX<br>TX + RX              | Used to manually sent a command to the device (TX no need to wait for answer, or TX when a measurements needs to be made). E.g. TX+RX is used here to measure the level. |
|                            | Manual CRIP Managan                                                                                                    |
|                            |                                                                                                    |
|                            | SF00,01,SF11,X1 TX TX + RX                                                                                                    |
|                            | The received value is displayed in the relevant section of the main screen.                                                                                              |
|                            |                                                                                                    |
|                            |                                                                                                    |

### 7. Downloading Measurement & Logging Data

#### 7.1. Download (last) measurement to Excel

| Setup Excel / Data Download                                      | ×             |
|------------------------------------------------------------------|---------------|
| Excel options - Automatic Run<br>Automatically create Excel File | List Format   |
| Excel options - Single Run Automatically create Excel File       | ✓ List Format |
| Excel options - Manual Download                                  | List Format   |
|                                                                  |               |
| Excel Chart Type (for non list type )                            |               |
| <ul> <li>Scatter Smooth</li> </ul>                               |               |
| 🔿 Area                                                           |               |
| Column separator for TXT download                                |               |
| ⊙ "." () ":" () "Tab" () Ott                                     | ner ->        |
| Data directory                                                   |               |
| C:\Data\ESVP\Data                                                |               |
| Change                                                           |               |
|                                                                  | OK Cancel     |

Excel can be started automatically in two cases

A) After a single run (initiated by GO or CONT, when ending it) . In case of a continuous run (currently) only the last full cycle can be downloaded(not recommended)

B) After a fully automatic measurement (recommended, unless you do not have Excel)

There are two formats available 1. List Format (one

- measurement per line)
- Table (set of measurements per run)

In case of a table, automatically a chart will be created (two options available)

Excel can also be started manually by clicking on (

| File | Settings Info                            |  |  |  |  |  |  |
|------|------------------------------------------|--|--|--|--|--|--|
|      | Load New Configuration                   |  |  |  |  |  |  |
|      | Save Configuration As                    |  |  |  |  |  |  |
|      | Load Default Configuration               |  |  |  |  |  |  |
|      | Save Configuration as default            |  |  |  |  |  |  |
|      | Save (Last) Measurement run to Excel     |  |  |  |  |  |  |
|      | Save (Last) Measurement run to .txt file |  |  |  |  |  |  |
|      | Save Logging to .txt file                |  |  |  |  |  |  |
|      | Restore to factory defaults              |  |  |  |  |  |  |

Only the last measurement run is downloaded into Excel. This can be a single measurement or a fully automated measurement run. Only the last measurement of a continuous measurement Can be used.

Each automatic or manual generated Excel file is saved with a fixed file name. A warning is issued when the file name already exists. Then it is possible to change the name.

#### List Format :

| 1                                      | ESVP Setup                                                                              | Value                                                                                                    |                                 |                                           |                                                    | I                               |                                                                                   |                                                                      |                                                          |
|----------------------------------------|-----------------------------------------------------------------------------------------|----------------------------------------------------------------------------------------------------|---------------------------------|-------------------------------------------|----------------------------------------------------|---------------------------------|-----------------------------------------------------------------------------------|----------------------------------------------------------------------|----------------------------------------------------------|
| 2                                      | Threshold(dBuV)                                                                         | 40                                                                                                    |                                 |                                           |                                                    |                                 |                                                                                   |                                                                      |                                                          |
| 3                                      | Bandwidth                                                                               | IF_BW_120Khz                                                                                             |                                 |                                           |                                                    |                                 |                                                                                   |                                                                      |                                                          |
| 4                                      | Demodulation Mode                                                                       | DEM_F3_W                                                                                                 |                                 |                                           |                                                    |                                 |                                                                                   |                                                                      |                                                          |
| 5                                      | Attenuation Mode                                                                        | Att_Auto_LN                                                                                              |                                 |                                           |                                                    |                                 |                                                                                   |                                                                      |                                                          |
| 6                                      | Oper. Range                                                                             | Op_Range_20dB                                                                                            |                                 |                                           |                                                    |                                 |                                                                                   |                                                                      |                                                          |
| 7                                      | Level                                                                                   | Lev_Average                                                                                              |                                 |                                           |                                                    |                                 |                                                                                   |                                                                      |                                                          |
| 8                                      | Measuring Time                                                                          | 0.01                                                                                                    |                                 |                                           |                                                    |                                 |                                                                                   |                                                                      |                                                          |
| 9                                      | DATE <                                                                                  | TIME 👻                                                                                                   | RUNID 👻                         | RPTID 🔻                                   | RX_FREQ (Mhz)                                      | r                               | Measurement 👻                                                                     | Value 👻                                                              | UoM 👻                                                    |
| 10                                     | 11/1/2009                                                                               | 21-17-54                                                                                                 | 4                               | 4                                         | 07                                                 | e l                             | DE Dow                                                                            | 100.2                                                                | dBm                                                      |
|                                        |                                                                                         | 21.17.34                                                                                                 | I                               | I                                         | 07.                                                | P.                              | RI_FOW                                                                            | -109.5                                                               | ubiii                                                    |
| 11                                     | 11/1/2009                                                                               | 21:17:55                                                                                                 | 1                               | 1                                         | 87.                                                | р<br>5                          | RF_Lev_dB                                                                         | -109.3                                                               | dBµV                                                     |
| 11<br>12                               | 11/1/2009<br>11/1/2009                                                                  | 21:17:55<br>21:17:55                                                                                     | 1                               | 1                                         | 87.<br>87.<br>87.                                  | о<br>5<br>6                     | RF_Lev_dB<br>RF_Pow                                                               | -109.3<br>-2.3<br>-108.8                                             | dBµV<br>dBm                                              |
| 11<br>12<br>13                         | 11/1/2009<br>11/1/2009<br>11/1/2009                                                     | 21:17:55<br>21:17:55<br>21:17:55<br>21:17:55                                                             | 1 2 2                           | 1<br>1<br>1                               | 87.<br>87.<br>87.<br>87.                           | 5<br>6<br>6                     | RF_Lev_dB<br>RF_Pow<br>RF_Lev_dB                                                  | -109.3<br>-2.3<br>-108.8<br>-1.4                                     | dBµV<br>dBm<br>dBµV                                      |
| 11<br>12<br>13<br>14                   | 11/1/2009<br>11/1/2009<br>11/1/2009<br>11/1/2009                                        | 21:17:55<br>21:17:55<br>21:17:55<br>21:17:55<br>21:17:55                                                 | 1<br>2<br>2<br>3                | 1<br>1<br>1<br>1                          | 87<br>87<br>87<br>87<br>87                         | 5<br>6<br>6<br>7                | RF_Lev_dB<br>RF_Pow<br>RF_Lev_dB<br>RF_Lev_dB<br>RF_Pow                           | -109.3<br>-2.3<br>-108.8<br>-1.4<br>-110.2                           | dBm<br>dBµV<br>dBm<br>dBµV<br>dBm                        |
| 11<br>12<br>13<br>14<br>15             | 11/1/2009<br>11/1/2009<br>11/1/2009<br>11/1/2009<br>11/1/2009<br>11/1/2009              | 21:17:55<br>21:17:55<br>21:17:55<br>21:17:55<br>21:17:55<br>21:17:55                                     | 1<br>2<br>2<br>3<br>3           | 1<br>1<br>1<br>1<br>1                     | 87<br>87<br>87<br>87<br>87<br>87<br>87             | 5<br>6<br>7<br>7                | RF_Lev_dB<br>RF_Lev_dB<br>RF_Lev_dB<br>RF_Lev_dB<br>RF_Pow<br>RF_Lev_dB           | -105.3<br>-2.3<br>-108.8<br>-1.4<br>-110.2<br>-3.3                   | dBm<br>dBµV<br>dBm<br>dBµV<br>dBm<br>dBµV                |
| 11<br>12<br>13<br>14<br>15<br>16       | 11/1/2009<br>11/1/2009<br>11/1/2009<br>11/1/2009<br>11/1/2009<br>11/1/2009<br>11/1/2009 | 21:17:54<br>21:17:55<br>21:17:55<br>21:17:55<br>21:17:55<br>21:17:55<br>21:17:55<br>21:17:55             | 1<br>2<br>2<br>3<br>3<br>4      | 1<br>1<br>1<br>1<br>1<br>1<br>1<br>1      | 87<br>87<br>87<br>87<br>87<br>87<br>87<br>87       | 5<br>6<br>7<br>7<br>8           | RF_Lev_dB<br>RF_Pow<br>RF_Lev_dB<br>RF_Pow<br>RF_Lev_dB<br>RF_Pow<br>RF_Lev_dB    | -103.3<br>-2.3<br>-108.8<br>-1.4<br>-110.2<br>-3.3<br>-109.3         | dBm<br>dBµV<br>dBm<br>dBµV<br>dBm<br>dBµV<br>dBm         |
| 11<br>12<br>13<br>14<br>15<br>16<br>17 | 11/1/2009<br>11/1/2009<br>11/1/2009<br>11/1/2009<br>11/1/2009<br>11/1/2009<br>11/1/2009 | 21:17:55<br>21:17:55<br>21:17:55<br>21:17:55<br>21:17:55<br>21:17:55<br>21:17:55<br>21:17:55<br>21:17:55 | 1<br>2<br>2<br>3<br>3<br>4<br>4 | 1<br>1<br>1<br>1<br>1<br>1<br>1<br>1<br>1 | 87<br>87<br>87<br>87<br>87<br>87<br>87<br>87<br>87 | 5<br>6<br>6<br>7<br>7<br>8<br>8 | RF_Lev_dB<br>RF_Lev_dB<br>RF_Lev_dB<br>RF_Pow<br>RF_Lev_dB<br>RF_Pow<br>RF_Lev_dB | -103.3<br>-2.3<br>-108.8<br>-1.4<br>-110.2<br>-3.3<br>-109.3<br>-2.2 | dBm<br>dBµV<br>dBm<br>dBµV<br>dBm<br>dBµV<br>dBm<br>dBµV |

#### Table Format :

|    | Α                 | В             | С       | D       | E             | F             | G                 |
|----|-------------------|---------------|---------|---------|---------------|---------------|-------------------|
| 1  | ESVP Setup        | Value         |         |         |               |               |                   |
| 2  | Threshold(dBuV)   | 40            |         |         |               |               |                   |
| 3  | Bandwidth         | IF_BW_120Khz  |         |         |               |               |                   |
| 4  | Demodulation Mode | DEM_F3_W      |         |         |               |               |                   |
| 5  | Attenuation Mode  | Att_Auto_LN   |         |         |               |               |                   |
| 6  | Oper. Range       | Op_Range_20dB |         |         |               |               |                   |
| 7  | Level             | Lev_Average   |         |         |               |               |                   |
| 8  | Measuring Time    | 0.01          |         |         |               |               |                   |
| 9  | DATE 🗸            | TIME 👻        | RUNID 👻 | RPTID 👻 | RX_FREQ (Mhz) | RF_Pow(dBm) 👻 | RF_Lev_dB(dBµV) 👻 |
| 10 | 11/1/2009         | 21:17:54      | 1       | 1       | 87.           | -109.3        | -2.3              |
| 11 | 11/1/2009         | 21:17:55      | 2       | 1       | 87.           | -108.8        | -1.4              |
| 12 | 11/1/2009         | 21:17:55      | 3       | 1       | 87.           | -110.2        | -3.3              |
| 13 | 11/1/2009         | 21:17:55      | 4       | 1       | 87.           | -109.3        | -2.2              |
| 14 | 11/1/2009         | 21:17:55      | 5       | 1       | 87.           | -109.2        | -2.2              |
| 15 | 11/1/2009         | 21:17:56      | 6       | 1       | 8             | -106.2        | 1.7               |
| 16 | 11/1/2009         | 21:17:56      | 7       | 1       | 88.           | -109.9        | -2.8              |
| 17 | 11/1/2009         | 21:17:56      | 8       | 1       | 88.           | -106.4        | 0.9               |
| 18 | 11/1/2009         | 21:17:56      | 9       | 1       | 88.           | -106.6        | -1.8              |
| 19 | 11/1/2009         | 21:17:57      | 10      | 1       | 88.           | -100.1        | 6.6               |
| 20 | 44/4/2000         | 04.47.57      | **      |         | 00            | 407.4         |                   |

Only the Table format can be used for automatic graphics creation.

E.g.

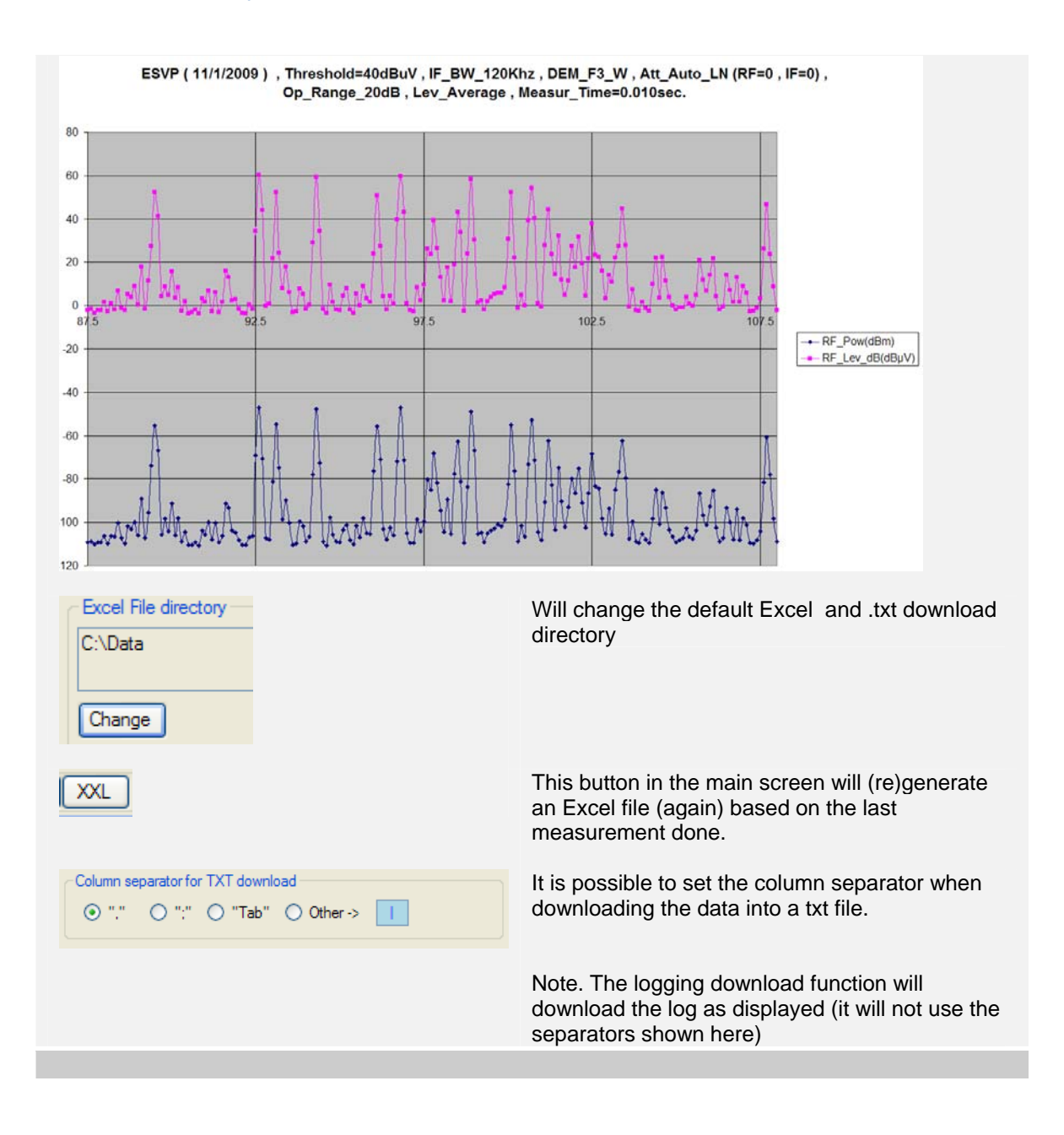

### 7.2. Download (last) measurement to .txt file

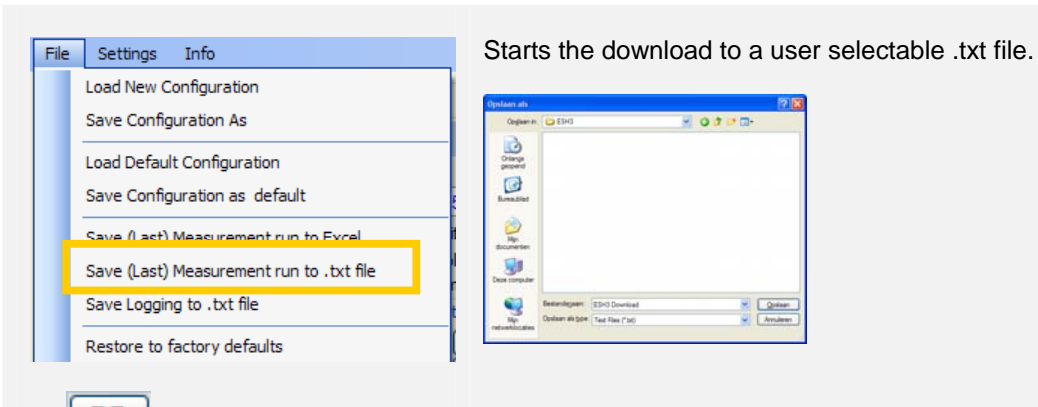

Or the measurement section (Section D)

The file will be column separated, with column headers. The column separator can be manually selected from the Excel setup screen (in this case "Tab")

| ESVP Measurem                                                                     | ents 20091                         | 101 - Kla                 |             |       |                       |      |         | - O X |
|-----------------------------------------------------------------------------------|------------------------------------|---------------------------|-------------|-------|-----------------------|------|---------|-------|
| Destand Dewerken C                                                                | omask, tieek                       | d Heb                     |             |       |                       |      |         |       |
| ESVP Setup<br>Threshold(dBuV)<br>Bandwidth<br>Demodulation Mod<br>Attenuation Mod | Value<br>40<br>IF_BW_1<br>de<br>le | 20Khz<br>DEM_F3<br>Att_Au | _W<br>to_LN |       |                       |      |         | -     |
| Level Lev_Ave                                                                     | rage                               | e_2000                    |             |       |                       |      |         |       |
| Measuring Time                                                                    | 0.010                              |                           |             |       |                       |      |         |       |
| DATE TIME                                                                         | RUNID                              | RPTID                     | RX_FREQ     | (Mhz) | Measurement Value     | UoM  |         |       |
| 11/1/2009                                                                         | 21:17:5                            | 4                         | 1           | 1     | 87.5000 RF_POW -109.3 | dBm  |         |       |
| 11/1/2009                                                                         | 21:17:5                            | S                         | 1           | 1     | 87.5000 RF_Lev_dB     | -2.3 | dBuV    |       |
| 11/1/2009                                                                         | 21:17:5                            | 5                         | 2           | 1     | 87.6000 RF_Pow -108.8 | dBm  |         |       |
| 11/1/2009                                                                         | 21:17:5                            | S                         | 2           | 1     | 87.6000 RF_Lev_dB     | -1.4 | dBµV    |       |
| 11/1/2009                                                                         | 21:17:5                            | 5                         | 3           | 1     | 87.7000 RF_Pow -110.2 | dBm  |         |       |
| 11/1/2009                                                                         | 21:17:5                            | 5                         | 3           | 1     | 87.7000 RF_Lev_dB     | -3.3 | dBuv    |       |
| 11/1/2009                                                                         | 21:17:5                            | 5                         | 4           | 1     | 87.8000 RF_Pow -109.3 | dBm  |         |       |
| 11/1/2009                                                                         | 21:17:5                            | 5                         | 4           | 1     | 87.8000 RF_Lev_dB     | -2.2 | dBuv    |       |
| 11/1/2009                                                                         | 21:17:5                            | 5                         | 5           | 1     | 87.9000 RF_Pow -109.2 | dBm  |         |       |
| 11/1/2009                                                                         | 21:17:5                            | 5                         | 5           | 1     | 87.9000 RF_Lev_dB     | -2.2 | dBuv    |       |
| 11/1/2009                                                                         | 21:17:5                            | 6                         | 6           | 1     | 88.0000 RF_Pow -106.2 | dBm  | 1000    |       |
| 11/1/2009                                                                         | 21:17:5                            | 6                         | 6           | 1     | 88,0000 RF_Lev_dB     | 1.7  | dBuV    |       |
| 11/1/2009                                                                         | 21:17:5                            | 6                         | 7           | 1     | 88,1000 RF_Pow -109,9 | dBm  | Dere av |       |
|                                                                                   |                                    | -                         |             |       |                       |      |         |       |

It is possible to adjust the column separator, with your own desired character. This is done in the Excel setup menu (see previous Excel section)

| ⊙ "."                                                                                                    | ○ ":" ○ "Tab" (                                                                                                    | Other ->                                                                                                    | 1                                                                                                    |
|----------------------------------------------------------------------------------------------------|----------------------------------------------------------------------------------------------------|----------------------------------------------------------------------------------------------------|----------------------------------------------------------------------------------------------------|
| 🗊 ESVP Meas                                                                                                    | urements 20091101 - I                                                                                                    | Kladblok                                                                                                    |                                                                                                    |
| Bestand Bewer                                                                                                    | ken Opmaak Beeld Help                                                                                                    |                                                                                                    |                                                                                                    |
| ESVP SetUp,<br>Threshold(C<br>Bandwidth, 1<br>Demodulation<br>Oper. Rangg<br>Level, Lev_/<br>Measuring 1<br>DATE, TIME, F<br>11/1/2009,<br>11/1/2009,<br>11/1/2009,<br>11/1/2009,<br>11/1/2009,<br>11/1/2009,<br>11/1/2009,<br>11/1/2009, | Value<br>jsuv),40<br>FF_BW_120Khz<br>jn Mode,DEM_F3_W<br>1 Mode,AtT_Auto_LN<br>2,0p_Range_20dB<br>Vverage<br>Time,0.010<br>RUNID,RPTID,RX_FRE:<br>11:17:55,1,1,87.50<br>21:17:55,2,1,87.60<br>21:17:55,2,1,87.60<br>21:17:55,3,1,87.70<br>21:17:55,3,1,87.70<br>21:17:55,5,1,87.90<br>21:17:55,5,1,87.90<br>21:17:55,5,5,5,5,5,5,5,5,5,5,5,5,5,5,5,5,5,5 | Q (Mhz),Me<br>00,RF_Pow,<br>00,RF_Pow,<br>00,RF_Pow,<br>00,RF_Pow,<br>00,RF_Pow,<br>00,RF_Pow,<br>00,RF_Pow,<br>00,RF_Pow,<br>00,RF_Pow, | asurement, Value, UoM<br>-109.3, dBm<br>dB,-2.3, dBμV<br>-108.8, dBm<br>dB,-1.4, dBμV<br>-110.2, dBm<br>dB,-3.3, dBμV<br>-109.3, dBm<br>dB,-2.2, dBμV<br>dB,-2.2, dBμV |

### 7.3. Download of logging section

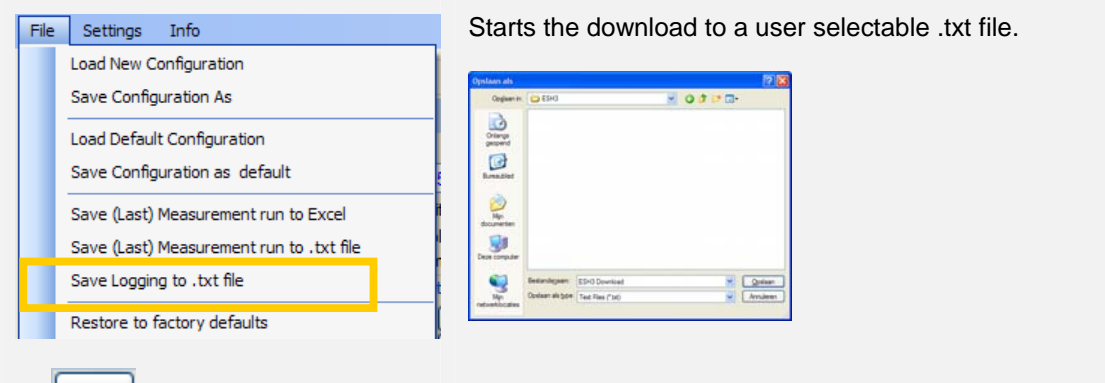

Or the logging section (Section G)

Will save the logging to a user selectable .txt file. The column separator is <u>not used</u> here. The logging will be saved in the same format as displayed in the screen.

| Jugging                                                                                                    | Show Device Settings                                                                                                    |                |                                                                           |                                                                                                    |                                                                                                    |                                                                                                    |                                                                                                    |                                                                                                    |
|----------------------------------------------------------------------------------------------------|----------------------------------------------------------------------------------------------------|----------------|---------------------------------------------------------------------------|----------------------------------------------------------------------------------------------------|----------------------------------------------------------------------------------------------------|----------------------------------------------------------------------------------------------------|----------------------------------------------------------------------------------------------------|----------------------------------------------------------------------------------------------------|
| 6/11/2009<br>6/11/2009<br>6/11/2009<br>6/11/2009<br>6/11/2009<br>6/11/2009<br>6/11/2009                                                                                                    | 08:15:52<br>08:15:52<br>08:15:52<br>08:15:52<br>08:15:52<br>08:15:52<br>08:15:52<br>08:15:51<br>08:15:51<br>08:15:51                                     |                | 89.9000<br>89.9000<br>89.9000<br>89.9000<br>89.9000<br>89.9000<br>89.9000 | MOD_FM_MEAN<br>FREQ_OFF_100Hz<br>FREQ_100Hz<br>RF_Lev_dB<br>RF_Pow<br>MOD_FM_MEAN<br>FDEQ_OFF_100Hz                                                                                                | 50.9<br>2.9<br>89.9031<br>28.3<br>-78.6<br>52.8<br>2.8                                                                                                    | kHz<br>kHz<br>MHz<br>dBµV<br>dBm<br>kHz<br>kHz                                                                               | DEM_F3_<br>DEM_F3_<br>DEM_F3_<br>DEM_F3_<br>DEM_F3_<br>DEM_F3_<br>DEM_F3_<br>DEM_F3_                 | W IF_BW<br>W IF_BW<br>W IF_BW<br>W IF_BW<br>W IF_BW<br>W IF_BW<br>W IF_BW                                            |
| Vill be sh                                                                                                    | own in the .txt fil                                                                                                    | e as           |                                                                           |                                                                                                    |                                                                                                    |                                                                                                    |                                                                                                    |                                                                                                    |
| ESVP Log 20                                                                                                    | 0091116 085455 - Kladblo                                                                                                    | k              |                                                                           |                                                                                                    |                                                                                                    |                                                                                                    |                                                                                                    |                                                                                                    |
| <u>B</u> estand Be <u>w</u> erke                                                                                                    | en <u>O</u> pmaak Beel <u>d H</u> elp                                                                                                    |                |                                                                           |                                                                                                    |                                                                                                    |                                                                                                    |                                                                                                    |                                                                                                    |
| 6/11/2009<br>6/11/2009<br>6/11/2009<br>6/11/2009<br>6/11/2009<br>6/11/2009<br>6/11/2009<br>6/11/2009<br>6/11/2009<br>6/11/2009<br>6/11/2009<br>6/11/2009<br>6/11/2009<br>6/11/2009<br>6/11/2009 | 08:15:52<br>08:15:52<br>08:15:52<br>08:15:52<br>08:15:51<br>08:15:51<br>08:15:51<br>08:15:50<br>08:14:11<br>08:14:11<br>08:14:11<br>08:14:10<br>08:02:11 | 11111100001111 | 111111100001111                                                           | 89,9000<br>89,9000<br>89,9000<br>89,9000<br>89,9000<br>89,9000<br>89,9000<br>89,9000<br>89,9000<br>89,9000<br>89,9000<br>89,9000<br>89,9000<br>89,5000<br>89,5000<br>89,5000<br>89,5000<br>89,5000 | NOD_FM_MEAN           FREQ_OFF_100Hz           FREQ_OFF_100Hz           RF_Lev_dB           RF_POW           MOD_FM_MEAN           FREQ_OFF_100Hz           FRE_Q_OFF_100Hz           RF_POW           Scan           Scan | 50.9<br>2.9<br>89.9031<br>-78.6<br>52.8<br>2.8<br>89.9019<br>28.3<br>-78.7<br>28.5<br>28.4<br>38.7<br>52.8<br>4.2<br>89.4844 | kHz<br>kHz<br>dBµV<br>dBm<br>kHz<br>kHz<br>dBµV<br>dBµV<br>dBµV<br>dBµV<br>dBµV<br>kHz<br>kHz<br>kHz | DEM_F3_W<br>DEM_F3_W<br>DEM_F3_W<br>DEM_F3_W<br>DEM_F3_W<br>DEM_F3_W<br>DEM_F3_W<br>DEM_F3_W<br>DEM_F3_W<br>DEM_F3_W |

# 8. Saving and using configuration files

| File         Settings         Info           Load New Configuration         Save Configuration As           Load Default Configuration         Save Configuration as default           Save Configuration as default         Save (Last) Measurement run to Excel           Save (Last) Measurement run to .txt file         Save Logging to .txt file           Restore to factory defaults         Restore to factory defaults | All the configuration settings can be saved and opened again. Saving will be done in a user selectable directory.       |
|----------------------------------------------------------------------------------------------------|----------------------------------------------------------------------------------------------------|
| Load New Configuration                                                                                                    | Opens a configuration file, previously saved.                                                                           |
| Save Configuration As                                                                                                    | Saves the configuration file, but file will not be used as default. Used to save and manage several configuration files |
| Load Default Configuration                                                                                                    | Opens the default configuration file ( = file used at startup)                                                          |
| Save Configuration as default                                                                                                    | Saves the configuration file as default file. The file specified here will also used during startup of the tool.        |
| Restore to factory defaults                                                                                                    | Restores to factory defaults.                                                                                           |

## 9. Appendix – Quick Start Guide

1. First of all make sure the GPIB connection to device is activated. Push on

GPIB. If everything is ok it becomes green. check the connection to the device, its GPIB address setting or the mandatory NI GPIB card drivers.

### 9.1. To make a single (set of) measurements

1. Select one or more measurements

| RX Measurement 0.010 (s)                                                                                 | XXL TXT ALL CLR 🗾 🖘                                      |
|----------------------------------------------------------------------------------------------------|----------------------------------------------------------|
| Input Level<br>Imput - Power dBm<br>Imput - Level (dB) dBµV<br>Imput - Level (dB) µV<br>Imput - Level µV | Frequency<br>✓ Freq. 10 Hz ♦ Mhz<br>✓ Offset 10 Hz ♦ Khz |

2. Press "On" (will become green)

| <b>RX Measurement</b> | t 0.010 (s) | XXL TXT ALL CLR                   | ⇒   |
|-----------------------|-------------|-----------------------------------|-----|
| Input Level           |             | Frequency                         |     |
| RF Input - Power      | dBm         | ✓ Freq. 10 Hz <ul><li>I</li></ul> | Mhz |
| RF Input - Level (dB) | dBμV        | ✓ Offset 10 Hz 📚                  | Khz |
| RF Input - Level      | μV          |                                   |     |
|                       |             |                                   |     |

3. All measurements will take place. As soon as a measurement is completed its value will be shown.

| <b>RX Measurement</b> | 0.010 (s) | XXL TXT ALL CLR CONT | GO  |
|-----------------------|-----------|----------------------|-----|
| Input Level           |           | Frequency            |     |
| RF Input - Power      | -53.2 dBm | 🗌 Freq. 100 Hz 📚     | Mhz |
| RF Input - Level (dB) | 53.9 dBµV | Offset 100 Hz 🗢      | Khz |
| RF Input - Level      | μV        |                      |     |
|                       |           |                      |     |

Note:

To continuously repeat the same measurements click on . Any device changes (frequency, demodulation mode etc) will be effective as soon as a cycle of all selected measurements has finished. This is done to prevent disturbance of any ongoing measurements.

| <b>RX Measurement</b> | 0.010 (s) | XXL TXT ALL CLR 😈 🔿 |
|-----------------------|-----------|---------------------|
| Input Level           |           | Frequency           |
| RF Input - Power      | -48.9 dBm | Freq. 10 Hz 🗢 Mhz   |
| RF Input - Level (dB) | 58.0 dBµV | Offset 10 Hz        |
| RF Input - Level      | μν        |                     |
|                       |           |                     |

Please note that the last measurement done will be marked with a green back color.

### 9.2. To make automated run of measurements

| 1. | Select the requested  | d measurement. |                      |  |
|----|-----------------------|----------------|----------------------|--|
|    | <b>RX Measurement</b> | 0.010 (s)      | XXL TXT ALL CLR 😈 🔿  |  |
|    | Input Level           |                | Frequency            |  |
| ſ  | RF Input - Power      | dBm            | Freq. 10 Hz 🗢 Mhz    |  |
|    | RF Input - Level (dB) | dBμV           | ✓ Offset 10 Hz 📚 Khz |  |
|    | RF Input - Level      | μV             |                      |  |
|    |                       |                |                      |  |

2. Make the required selection of frequency range (or Time Range). This can be done manually or using a predefined frequency range (or even a time range). For predefined ranges select the **SET** Button

| File Settings Info                            |                |                                          |
|-----------------------------------------------|----------------|------------------------------------------|
| ID         Message           18         Ready | REF PRINT GPIB | SET ST P II > Auto Run Type Repeat 0 / 1 |
|                                               |                |                                          |

3. Make the required selection of frequency range (or Time Range). E.g.

|                                     | From                                 | To          | Step Size   |           |             | Demodulation    | BandWidth    | Level Type  | Thresh. | Oper, Range   | Attenuation |
|-------------------------------------|--------------------------------------|-------------|-------------|-----------|-------------|-----------------|--------------|-------------|---------|---------------|-------------|
| RF Band -1 (Mhz)                    | 21.0000                              | 21.4500     | 0.0010      | Сору      | UnDo        | DEM_F3_N        | IF_BW_12Khz  | Lev_Average | 40      | Op_Range_60dB | Att_Auto_LN |
| RF Band -2 (Mhz)                    | 24.8900                              | 24.9900     | 0.0010      | Сору      | UnDo        | DEM_F3_N        | IF_BW_12Khz  | Lev_Average | 40      | Op_Range_60dB | Att_Auto_LN |
| RF Band -3 (Mhz)                    | 28.0000                              | 29.7000     | 0.0010      | Сору      | UnDo        | DEM_F3_N        | IF_BW_12Khz  | Lev_Average | 40      | Op_Range_60dB | Att_Auto_LN |
| RF Band -4 (Mhz)                    | 50.0000                              | 52.0000     | 0.0125      | Сору      | UnDo        | DEM_F3_N        | IF_BW_12Khz  | Lev_Average | 40      | Op_Range_60dB | Att_Auto_LN |
| RF Band -5 (Mhz)                    | 85.5000                              | 87.5000     | 0.0100      | Сору      | UnDo        | DEM_F3_N        | IF_BW_12Khz  | Lev_Average | 40      | Op_Range_60dB | Att_Auto_LN |
| RF Band (Mhz)                       | 87.5000                              | 108.0000    | 0.1000      | Сору      | UnDo        | DEM_F3_W        | IF_BW_120Khz | Lev_Average | 40      | Op_Range_60dB | Att_Auto_LN |
| RF Band (Mhz)                       | 132.0000                             | 135.0000    | 0.1000      | Сору      | UnDo        | DEM_A3_N        | IF_BW_120Khz | Lev_Average | 5       | Op_Range_60dB | Att_Auto_LN |
| RF Band -8 (Mhz)                    | 144.0000                             | 146.0000    | 0.0125      | Сору      | UnDo        | DEM_F3_N        | IF_BW_12Khz  | Lev_Average | -10     | Op_Range_60dB | Att_Auto_LN |
| RF Band -9 (Mhz)                    | 430.0000                             | 431.0000    | 0.0125      | Сору      | UnDo        | DEM_F3_N        | IF_BW_12Khz  | Lev_Average | -5      | Op_Range_60dB | Att_Auto_LN |
| RF Band -10 (Mhz)                   | 1240.0000                            | 1300.0000   | 0.100       | Сору      | UnDo        | DEM_F3_N        | IF_BW_120Khz | Lev_Average | 40      | Op_Range_60dB | Att_Auto_LN |
| ) Time Steps (s)<br>General Options | Duration<br>3600<br>urement Values ( | Step Size 5 | <b>X)</b> O | Do not sh | iow level ; | at manual freq. | change       |             |         |               |             |
| orny road rand mode                 |                                      |             |             | ~ .       | -1 -1       | ual frag. obang | e (dBm)      |             |         |               |             |
|                                     |                                      |             | 0           | ~ 1       | -1 -1       | und from obone  | e (dBm)      |             |         |               |             |

4. Close the screen and press Button

| 10 Message<br>18 Ready | ) » | uto Run Type Type | Repeat<br>0 / 1 |
|------------------------|-----|-------------------|-----------------|
|                        |     |                   |                 |

5. Now the whole measurements starts (the current measurement run is displayed in the screen as well as the total number of measurement runs planned)

| PRINT GPIB SET        | STOP II >> | Auto Run<br>3 / 206 RF_Lev_dB Repeat<br>1 / 1 |  |  |  |  |
|-----------------------|------------|-----------------------------------------------|--|--|--|--|
| <b>RX Measurement</b> | 0.010 (s)  |                                               |  |  |  |  |
| Input Level           |            | Frequency                                     |  |  |  |  |
| RF Input - Power      | -107.1 dBm | Freq. 10 Hz 🗢 Mhz                             |  |  |  |  |
| RF Input - Level (dB) | 4.6 dBµV   | Offset 10 Hz 🗢 Khz                            |  |  |  |  |
| RF Input - Level      | μV         |                                               |  |  |  |  |
| M. LL P. L. L         |            |                                               |  |  |  |  |

The measurement can be temporarily stopped and restarted by the
 and button. With the "STOP" button it will stop immediately.

7. Depending on the Excel settings, Excel will start automatically to display all the measure values in one sheet, including a graphical representation.

ESVP(11/1/2009), Threshold=40dBuV, IF\_BW\_120Khz, DEM\_F3\_W, Att\_Auto\_LN (RF=0, IF=0), Op\_Range\_20dB, Lev\_Average, Measur\_Time=0.010sec.

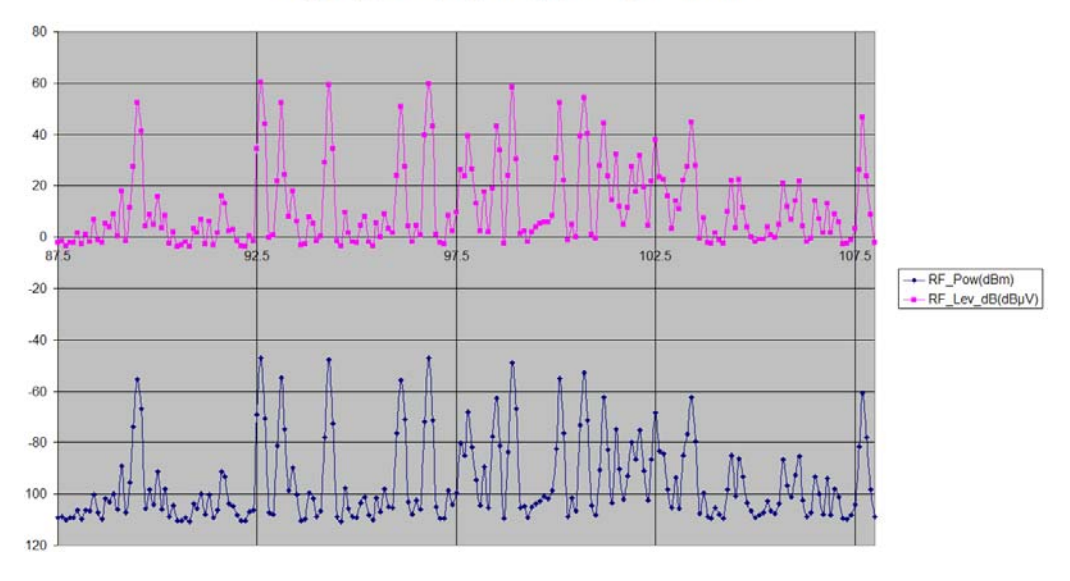

#### Using the scanning function 9.3.

1 Enter or select a frequency range. Also select a proper frequency step size

| RX - Frequency   |                      |                          |  |  |  |  |  |
|------------------|----------------------|--------------------------|--|--|--|--|--|
| Scan Threshold — | Scan From - To       |                          |  |  |  |  |  |
| 40 dB(μV)        | 87.5000 Mbz          | 87.5000 108.0000         |  |  |  |  |  |
| +                | +                    | 💿 Exit 🛛 <               |  |  |  |  |  |
| 5 •              | 0.1000 -             | O Hold<br>Time 2.000 (s) |  |  |  |  |  |
| Preset Threshold | Preset RF Freq. Step | Preset - All             |  |  |  |  |  |
| O 10.0 DB        | O 0.0125 Mhz         | M1 M2 M3 M+              |  |  |  |  |  |
| O 0.0 DB         | O 0.1000 Mhz         | M4 M5 M6 M-              |  |  |  |  |  |
| ○ -10.0 DB       | O 1.0000 Mhz         | M7 M8 M9 M10             |  |  |  |  |  |

2 Select a proper Threshold value (in dBuV). However depending on the antenna coding this might also be dBuV/m or even dBuA/m).

| RX - Frequency Sou. |                      |                                                      |  |  |  |  |  |
|---------------------|----------------------|------------------------------------------------------|--|--|--|--|--|
| Scan Threshold      | Frequency            | Scan From - To                                       |  |  |  |  |  |
| 40 dB(μV)           | 87.5000 Mhz          | 87.5000 108.0000                                     |  |  |  |  |  |
| +                   | +                    | 💿 Exit 🛛 <                                           |  |  |  |  |  |
| 5.                  | 0.1000 -             | <ul> <li>◯ Hold</li> <li>◯ Time 2.000 (s)</li> </ul> |  |  |  |  |  |
| Preset Threshold    | Preset RF Freq. Step | Preset - All                                         |  |  |  |  |  |
| O 10.0 DB           | O 0.0125 Mhz         | M1 M2 M3 M+                                          |  |  |  |  |  |
| O 0.0 DB            | O 0.1000 Mhz         | M4 M5 M6 M-                                          |  |  |  |  |  |
| 🔿 -10.0 DB          | O 1.0000 Mhz         | M7 M8 M9 M10                                         |  |  |  |  |  |

3

Only for ESVP : The squelch function can be activated (no audio or measurements visible when below Threshold)

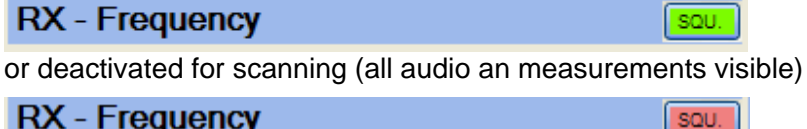

### **RX - Frequency**

4. To start the scanning, first make a choice between three scanning modes

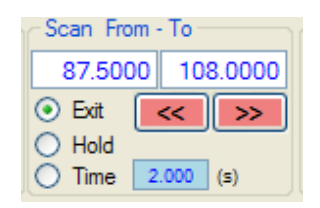

EXIT = When the threshold is exceeded the scanning stops

HOLD = When the threshold is exceeded the scanning keep checking the channel and will proceed scanning if the measure value drops below the threshold

TIME = When the threshold is exceeded a maximum time period is will be waited before the scanning continues, independent on the measured level.

- 5. To start the scanning, click on one of the direction buttons:
- 6. During scanning the measured value is displayed in the screen for information purposes (except when the squelch mode is selected (ESVP) and the value is below the threshold)

| RF Input - Level | 48.0 | dBµV |
|------------------|------|------|
|------------------|------|------|

#### 9.4. How to enter values in a box and save them?

All the **blue** values can be edited. For example it is possible to change the step size and to save it into your own configuration file

1. <u>Click with your cursor on the (blue) text</u>

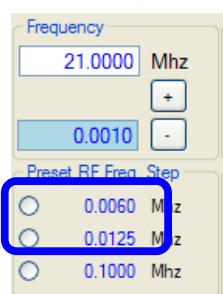

2.

Enter the new value.

| Freq. Step Size 1 (Mhz) | X      |
|-------------------------|--------|
| 0.0600                  | Cancel |
| 0.09                    | ОК     |

3.

Click on Ok. A check on maximum and minimum values is performed. If all ok the value will be updated in the screen

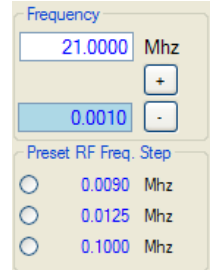

On error a message like below could occur.

| E | SH3 : Information           |
|---|-----------------------------|
|   | The minimum value is 0.0001 |
|   | ОК                          |

4. To save your configuration. You can use the save buttons (e.g. save as your default configuration).

| File                          | Settings Info              |  |  |  |  |  |  |
|-------------------------------|----------------------------|--|--|--|--|--|--|
| Load New Configuration        |                            |  |  |  |  |  |  |
|                               | Save Configuration As      |  |  |  |  |  |  |
|                               | Load Default Configuration |  |  |  |  |  |  |
| Save Configuration as default |                            |  |  |  |  |  |  |

When using the first time you need to select an directory/filename. E.g.

| 🖶 ESH3 0.009 -         |                 |                         |                   |                   |         |              |
|------------------------|-----------------|-------------------------|-------------------|-------------------|---------|--------------|
| File Settings I        | nfo             |                         |                   |                   |         |              |
| ID Message<br>18 Ready |                 | -                       |                   |                   |         | Auto Run Typ |
| RX - Frequency Opslaan |                 |                         |                   |                   |         | 2 🛛          |
| Scan Threshold         | Frequency       | Opslaan in:             | ESH3              |                   | 🖌 G 🕫 🖻 |              |
| 5 DBm                  | 20.9960         |                         |                   |                   |         |              |
| +                      |                 | 3                       | esh3config        |                   |         |              |
| 5 -                    | 0.0060          | Onlangs                 |                   |                   |         |              |
| Preset Threshold       | Preset RF Freq. | geopenu                 |                   |                   |         |              |
| .90 DBm                | 0.6123          |                         |                   |                   |         |              |
| ○ -100 DBm             | 0.0125          | Bureaublad              |                   |                   |         |              |
| ○ -110 DBm             | 0.2000          |                         |                   |                   |         |              |
| Settings               |                 |                         |                   |                   |         |              |
| Demod                  | IF - Bandwidth  | Mijn<br>documenten      |                   |                   |         |              |
| O F3 : FM-Narrow       | O 10 Khz        | -                       |                   |                   |         |              |
| O A3J : USB            | 0 2.4 Khz       |                         |                   |                   |         |              |
| A3J : LSB              | 0.0.2 Khz       | Deze computer           |                   |                   |         |              |
| ○ A3 : AM-INAR.        | U.L. IVIZ       |                         | Pastan den som    | 10.0              |         |              |
| O AD : Zero Beat       | Average         | 5                       | Destanushaam:     | esh.3contig       |         | Upslaan      |
| O Off                  | O Peak          | Mijn<br>netwerklocaties | Opsiaan als type: | bit files (*.bit) |         | Annuleren    |
|                        | O CISPK         | L                       |                   |                   |         | . di         |

The file name and directory will be remembered.